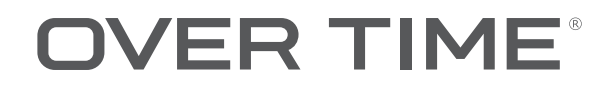

15.4 インチ録画機能付き 地上/BS/CS ポータブルテレビ

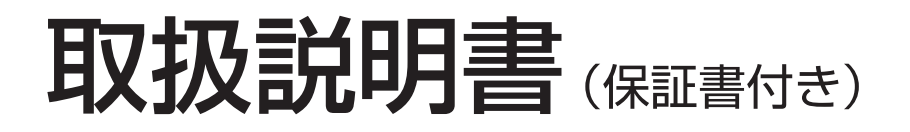

# <sup>Bam</sup>OT-3TV154TE

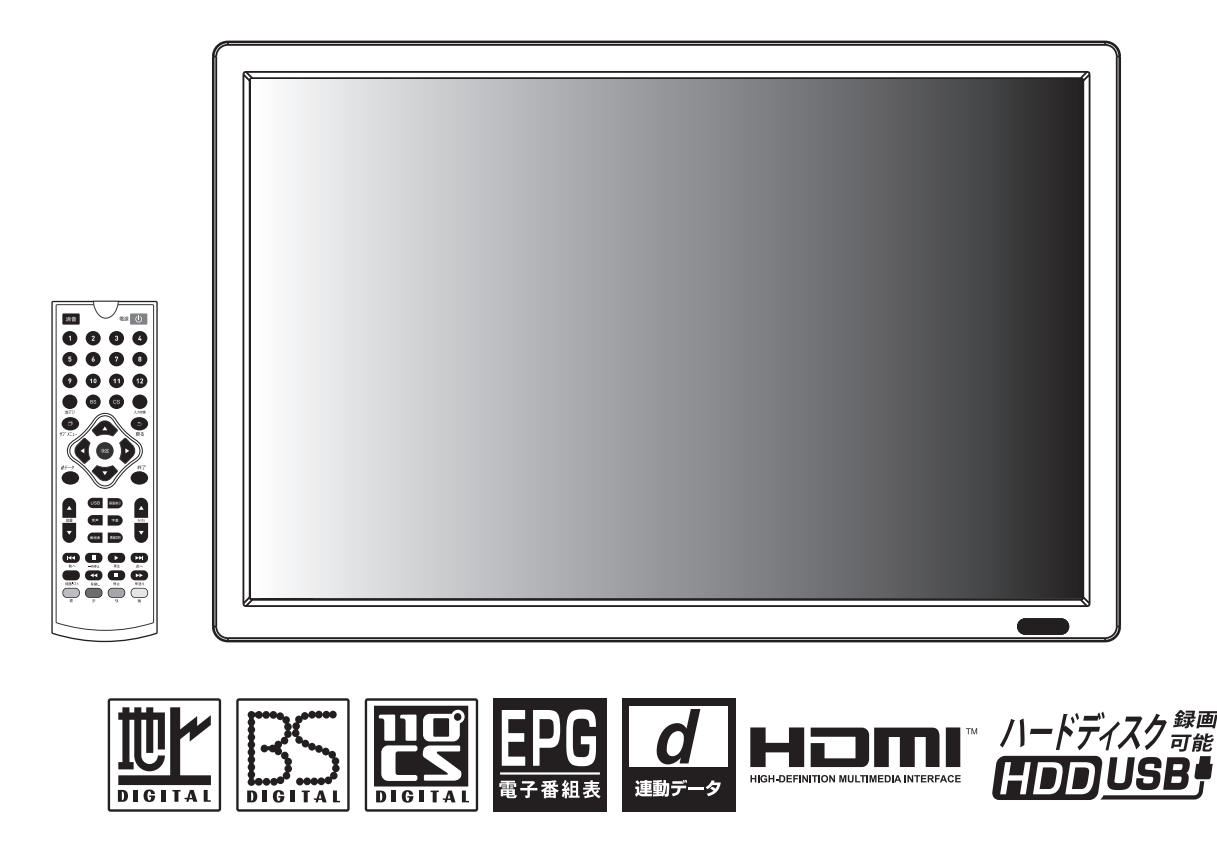

【注意】USB外付けハードディスクをご使用の場合、本製品を初期化または修理をされますと録画データはご覧になれなくなる ことがあります。あらかじめご了承ください。

このたびは弊社製品の液晶テレビをお買い上げいただきまして誠にありがとうございます。

- ■ご使用前に必ずこちらの取扱説明書をお読みになり、内容を十分理解されたうえで正しくご使用ください。 特に「安全上のご注意」は、ご使用になる人や周りの人の安全に関する内容を記載しているため、必ずお読みになり 正しくお使いください。
- ■お読みになられたあとは、いつでも取り出せる所に大切に保管してください。
- ■保証書は必ず販売証明書(レシートなど)と一緒に大切に保管してください。保証書の提示がない場合、保証期間内であっても所定のサービスを受けられない場合がございます。あらかじめご了承ください。
- ■本製品のパッケージや本書に記載されている以外の用途・方法でのご使用はお避けください。

## はじめに

| ご使用上の注意     | 2 |
|-------------|---|
| 付属品         | 3 |
| 各部の名称と機能    | 4 |
| リモコンのボタンと機能 | 5 |
| リモコン使用上のご注意 | 5 |

## 準備をする

| miniB-CASカードを入れる | . 6 |
|------------------|-----|
| アンテナと電源を接続する     | . 6 |
| リモコンに乾電池を入れる     | . 7 |
| 初期設定             | . 8 |

#### テレビ番組を楽しむ

| テレビの視聴と設定1   | 0 |
|--------------|---|
| 番組表を使う1      | 1 |
| 現在放送中の番組を見る1 | 2 |
| 視聴予約1        | 2 |
| データ放送を楽しむ1   | 3 |

## 録画・予約/再生の操作方法

| 録画の制限事項        | 1 | 4 |
|----------------|---|---|
| USBハードディスクについて | 1 | 5 |
| ハードディスクの初期化    | 1 | 5 |
| 録画 (直接録画と予約録画) | 1 | 6 |
| 録画した番組を見る      | 1 | 7 |
| 録画リストの確認と削除    | 1 | 7 |
| 予約リストの確認と削除    | 1 | 7 |

. .

## 各種設定

| 々 | 任玑亡 | 1 | ç | 2 |
|---|-----|---|---|---|
| 合 | 性放化 |   | C | ) |

## 外部機器と接続する

#### その他

| 故障かな?! と思ったら    | 2    | 0 |
|-----------------|------|---|
| その他の情報          | 2    | 2 |
| アフターサービスとお問い合わせ | 2    | 3 |
| 仕様              | 2    | 4 |
| 保証書             | . 巻: | 末 |

※外観および仕様は改良のため予告なく変更することがあります。

※本製品は日本国内でのみご使用ください。

※本書に記載されている他社製品名は、一般に各社の商標または登録商標です。

# はじめに ご使用上の注意

ご使用の前にこの「取扱説明書」をよくお読みの上、正しくお使いください。 お読みになったあとはいつでも見られる所に必ず保管してください。

#### 絵表示について

"灬」 を抜く

こショスエエのに注息」は、翌品を安全に正しくお使いいただき、お使いになる人や他の人々への危害や財産への損害を未然に防止するために、いろいろな絵表示をしています。内容をよく理解してから本文をお読みください。 この「安全上のご注意」は、製品を安全に正しくお使いいただき、お使い

| <th>0</th>                                                              | 0                                                                                                    |  |  |
|-------------------------------------------------------------------------|----------------------------------------------------------------------------------------------------|--|--|
| ▲誓                                                                      | この表示を無視して、誤った取扱いをすると、人が死亡または重症を負う可能性が想定される内容を示しています。                                                                                                    |  |  |
| この表示を無視して、誤った取扱いをすると、人が傷害<br>かまたで、たちので、および物的損害のみ<br>の発生が想定される内容を示しています。 |                                                                                                    |  |  |
| 絵表示の                                                                    | <b>の例</b> 注意 (警告を含む)を促す内容があることを告げる<br>ものです。                                                                                                    |  |  |
|                                                                         | ◇ 禁止の行為であることを告げるものです。                                                                                                    |  |  |
|                                                                         | 行為を強制したり指示する内容を告げるものです。                                                                                                    |  |  |
|                                                                         | ⚠警告                                                                                                    |  |  |
| <b>電源コード</b><br>を抜く                                                     | ■ 万一、煙が出ている、異臭や異音がするなどの異常状態のまま使用すると、火災・感電の原因となります。すぐに電源を切り、その後必ず電源アダプタをコンセントから抜いてください。<br>煙が出なくなるのを確認して販売店または弊社に修理をご依頼ください。お客様による修理は危険ですから絶対におやめください。                                                                                      |  |  |
| 分解禁止                                                                    | <ul> <li>■ この機器を改造しない         火災・感電の原因になります。     </li> <li>■ 電源アダプタを加工したり、無理に曲げたり、ねじったり、         引っ張ったりしない         火災・感電の原因になります。     </li> <li>■ お客様自身による修理・改造はしない         感電の原因になります。内部の点検・修理は販売店または弊         社にご依頼ください。     </li> </ul> |  |  |
|                                                                         | ■表示された電源電圧交流100ボルト以外の電圧で使用しない<br>火災・感電の原因になります。                                                                                                    |  |  |
|                                                                         | ■電源アダプタを傷つけたり、破損させない。また、重いものを<br>乗せたり、加熱したり、引っ張ったりしない<br>電源アダプタが破損し、火災・感電の原因になります。                                                                                                    |  |  |
| 0                                                                       | ■ 電源アダプタが傷んだら(芯線の露出、断線など)、使用しない<br>そのまま使用すると火災・感電の原因になります。                                                                                                    |  |  |
|                                                                         | ぐらついた台の上や傾いた所など、不安定な場所に置かない<br>落ちたり、倒れたりして、けがの原因になります。                                                                                                    |  |  |
| <b>電源コード</b><br>を抜く                                                     | 万一、この機器を落としたり、キャビネットを破損した場合は、<br>電源を切り、電源アダプタをコンセントから抜いて販売店また<br>は弊社に連絡する<br>そのまま使用すると、火災・感電の原因になります。                                                                                                    |  |  |
|                                                                         | この機器の開口部から金属類や燃えやすいものなど異物を差し込んだり、落とし込んだりしない 火災・感電の原因になります。特に小さなお子様のいるご家庭ではご注意ください。                                                                                                    |  |  |
|                                                                         | 万一、異物が機器の内部に入った場合は、本体の電源を切り、<br>電源アダブタをコンセントから抜いて販売店または弊社に<br>連絡する<br>スのすまたのであります。                                                                                                    |  |  |
| を抜く<br>水ぬれ禁止                                                            | ていまま使用9 るこ火災・感電の原因になりま9。<br>■ この機器を水にぬらさない<br>火災・感電の原因になります。雨天、降雪中、海岸、水辺では使用し<br>ないでください。                                                                                                    |  |  |
| 水口の                                                                     | ■ 風呂場では使用しない<br>また、水などをかけないでください。<br>火災・感電の原因になります。                                                                                                    |  |  |
|                                                                         | ■ この機器の上に花びん、植木鉢、コップ、化粧品、薬品や水な<br>どの入った容器または小さな金属物を置かない<br>こぼれたり、中に入った場合、火災・感電の原因になります。                                                                                                    |  |  |
| <b>電源コード</b>                                                            | 万一、内部に水などが入った場合は電源を切り、電源アダプタをコンセントから抜いて販売店または弊社に連絡する<br>そのまま使用すると火災・感電の原因になります。                                                                                                    |  |  |

| ⚠注意                           |                                                                                                    |  |
|-------------------------------|----------------------------------------------------------------------------------------------------|--|
| <b>していました</b><br>電源コード<br>を抜く | <ul> <li>お手入れの際は安全のため電源アダプタをコンセントから<br/>抜いておこなう</li> <li>この機器をご使用にならないときは、安全のため必ず電源<br/>アダプタをコンセントから抜く</li> <li>移動させる場合は、安全のため電源を切り、必ず電源アダプタ<br/>をコンセントから抜いておこなう</li> </ul>                                                   |  |
|                               | <ul> <li>電源アダブタを抜くときは、コード部分を引っ張らない</li> <li>コード部分が傷つき、感電の原因になります。必ずアダブタ部分を持って抜いてください。</li> <li>濡れた手で電源アダブタを抜き差ししない</li> <li>感電の原因になります。</li> <li>電源アダブタを熱器具に近づけない</li> <li>コード部分の被膜が溶けたりアダプタ部分が破損して、火災・感電の原因になります。</li> </ul> |  |
|                               | <ul> <li>■ この機器に乗らない<br/>倒れたり、こわれたりしてけがの原因になります。特に小さなお<br/>子様のいるご家庭ではご注意ください。</li> <li>■ 本体を落としたり、衝撃を与えない<br/>故障・火災・感電の原因になります。</li> </ul>                                                                                    |  |
| 0                             | ■ 万一、この機器を落としたり、破損した場合は電源を切り、<br>販売店または弊社に連絡する<br>そのまま使用すると、火災・感電の原因になります。                                                                                                    |  |
| $\bigotimes_{\underline{k}}$  | ■ 夏期の直射日光の当たる所や、熱器具の近くなど高温になる<br>ところに放置しない<br>機器に障害を与え、火災・感電の原因になります。                                                                                                    |  |
|                               | ■ 次のような使い方はしない <ul> <li>・本体を押し入れ、本箱など風通しの悪い狭い場所に押し込む。</li> <li>・テーブルクロスを掛けたり、じゅうたんや布団の上に置く。</li> </ul>                                                                                                    |  |
| 0                             | ■ キャビネットなど閉めきったところに入れて使うときは、換気のため本機の周り約3cm以上空ける                                                                                                    |  |
| <b>入</b> 禁止                   | <ul> <li>■ 湿気やほこりの多い場所に置かない<br/>火災・感電の原因になります。</li> <li>■ 調理台や加湿器のそばなど油煙や湯気が当たるような場所<br/>に置かない<br/>火災・感電の原因になります。</li> </ul>                                                                                                  |  |

#### <電池についての安全上のご注意>

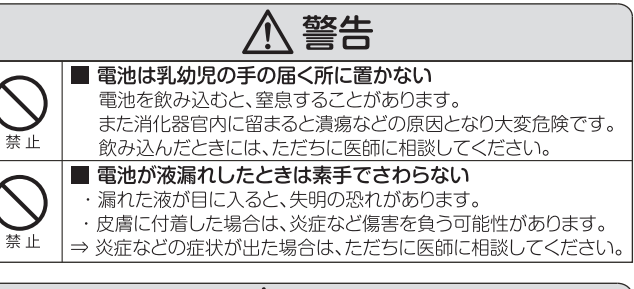

|             | ■ 電池を加熱したり、火の中に投入しない<br>電池の破裂や液漏れによる火災・けがの原因となることがあります。                                                                                                    |
|-------------|----------------------------------------------------------------------------------------------------|
|             | ■ 電池は分解しない<br>電池の発熱事故や破裂、液漏れによる火災・けがの原因となることがあります。                                                                                                    |
| 0           | ■ 電池は正しい向きに入れる<br>電池の破裂や液漏れによる火災・けがの原因となることがあります。                                                                                                    |
| <b>公</b> 禁止 | <ul> <li>■ 指定以外の電池を使わない</li> <li>電池の破裂や液漏れによる火災・けがの原因となることがあります。</li> <li>■ 種類の異なる電池や、新しい電池と古い電池を混ぜて使わない</li> <li>電池の破裂や液漏れによる火災・けがの原因となることがあります。</li> </ul> |
| 0           | ■電池を使い切ったときや、長時間使わないときは電池を取り出す<br>電池の破裂や液漏れによる火災・けがの原因となることがあります。                                                                                            |

# はじめに **付属品**

●本製品にはテレビ本体以外に以下の付属品が同梱されています。

●アンテナケーブルや外部機器などを接続するためのケーブルは付属されておりません。

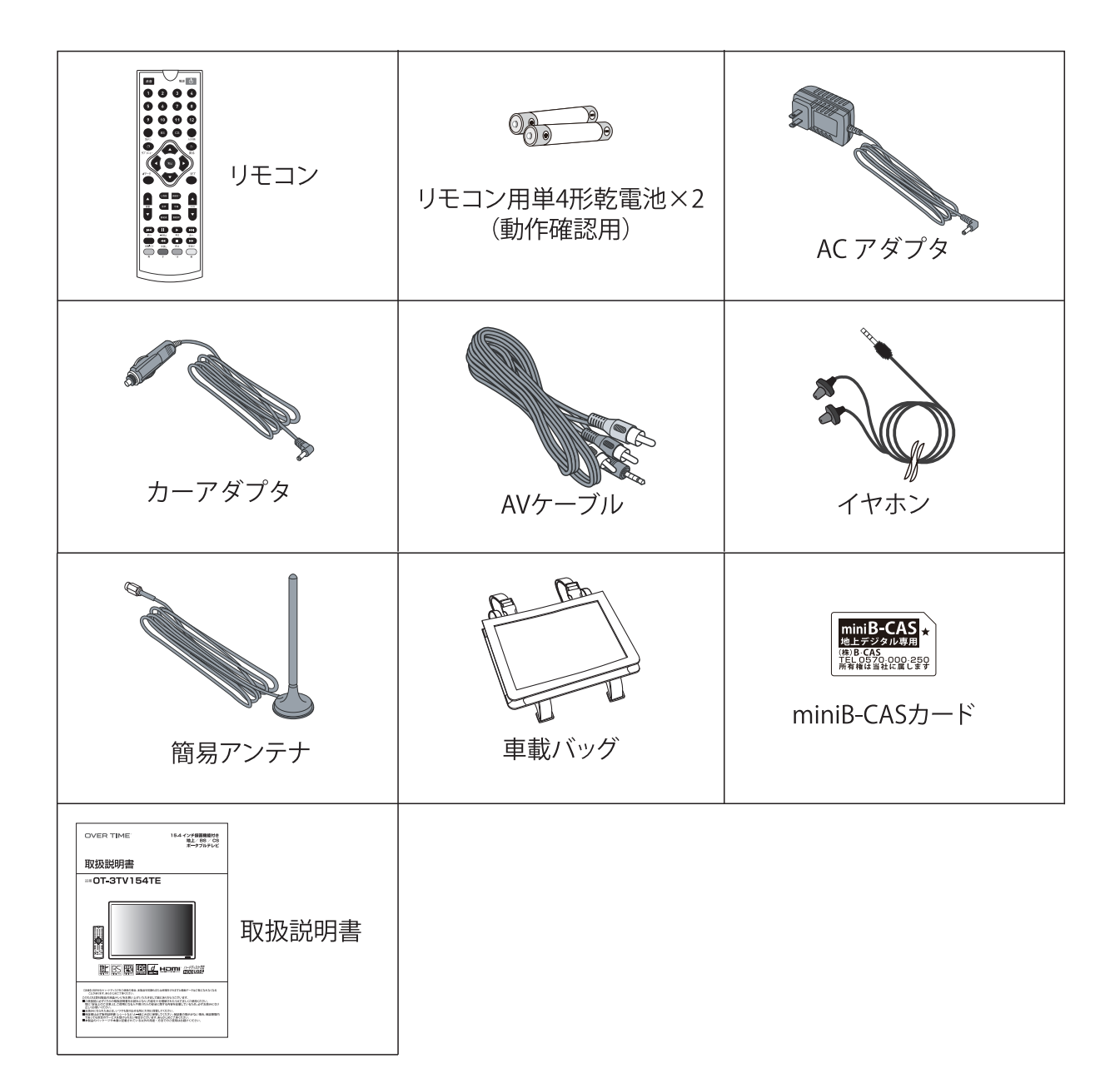

# はじめに

# 各部の名称と機能

| 正面                                                             | 右側面         | 青面                                   | 左側面       |
|----------------------------------------------------------------|-------------|--------------------------------------|-----------|
| 1                                                              |             | 78900103 4 5                         |           |
|                                                                |             |                                      |           |
| <ul><li>①液晶パネル・・・・・・・・・・・・・・・・・・・・・・・・・・・・・・・・・・・・</li></ul>   | ・・・15.4イン   | ・・・・・・・・・・・・・・・・・・・・・・・・・・・・・・・・・・・・ |           |
| ②リモコン受光部 ・・・・・                                                 | ・・・リモコン     | で操作するときに、こちらに向けて操作                   | 乍します。     |
| 電源ランプ・・・・・・・・・・・・・・・・・・・・・・・・・・・・・・・・・・・・                      | ••••主電源/    | トン(スタンバイ)時は赤色に点灯、視聴                  | い時は緑色に点灯  |
|                                                                | します。        |                                      |           |
| ③BS/110°CS放送アンテナ入力端子・・・・                                       | ••••BS/110° | CS用アンテナと接続します。                       |           |
| ④地上デジタル放送アンテナ入力端子・                                             | ···・地上デシ    | ジタル放送用アンテナと接続します。                    |           |
| ⑤miniB-CASカードスロット ・・・・・・・・                                     | ・・・<br>付属のn | niniB-CASカードを装着します。                  |           |
| ⑥HDMI入力端子 ••••••                                               | •••外部機器     | (DVDプレーヤーなど)からHDMI入力する               | ときに接続します。 |
| ⑦音量(-)ボタン・・・・・                                                 | ・・・・ 音量の調   | 節(下げる)をおこないます。                       |           |
| ⑧音量(+)ボタン・・・・・                                                 | ・・・・ 音量の調   | 節(上げる)をおこないます。                       |           |
| ⑨チャンネル(-)ボタン ・・・・・・・・・・・・・・・・・・・・・・・・・・・・・・・・・・・・              | ・・・・視聴する    | 番組を選択します。                            |           |
| ⑩チャンネル(+)ボタン ・・・・・・・・・・・・・・・・・・・・・・・・・・・・・・・・・・・・              | ・・・・視聴する    | 番組を選択します。                            |           |
| (1)メニューボタン ・・・・・・・・・・・・・・・・・・・・・・・・・・・・・・・・・・・・                | ・・・・メインメ    | ニュー(設定画面)を表示します。                     |           |
| <ul><li>迎入力切換ボタン・・・・・・・・・・・・・・・・・・・・・・・・・・・・・・・・・・・・</li></ul> | ・・・・ テレビ・A  | V・HDMI・外部データ再生を選択します。                |           |
| ③電源ボタン・・・・・・・・・・・・・・・・・・・・・・・・・・・・・・・・・・・・                     | •••• 主電源才   | ン時に電源のオン・オフをおこないます。                  |           |
| (4)スピーカー・・・・・・・・・・・・・・・・・・・・・・・・・・・・・・・・・・・                    | ···· 音声を出   | 力します。                                |           |
| 15スタンド・・・・・・・・・・・・・・・・・・・・・・・・・・・・・・・・・・・・                     | ・・・・ 本機を立   | て掛けて設置する際に使用します。                     |           |
| (6)主電源ボタン・・・・・・・・・・・・・・・・・・・・・・・・・・・・・・・・・・・・                  | ・・・・ 主電源の   | オン・オフをおこないます。                        |           |
| ①電源入力端子 ••••••                                                 | ・・・・ ACアダプ  | ゚タまたはカーアダプタを接続します。                   |           |
| ⑧mini AV入力端子······                                             | •••• 外部機器   | (DVDプレーヤーなど)からRCA入力の際に               | こ使用します。   |
| ())イヤホン出力端子(φ3.5mmステレオミニピン)                                    | ••• 音声をイ    | ヤホン(ヘッドホン)で視聴する際に使用し                 | ます。       |
| 20USB端子(録画専用) •••••••••••                                      | •••• 録画用H[  | DD(ハードディスクドライブ)を接続します                | (録画・再生)。  |

## はじめに

# リモコンのボタンと機能

ご注意:本取扱説明書に掲載している画面表示は説明のものであり、実際の表示とは多少異なります。

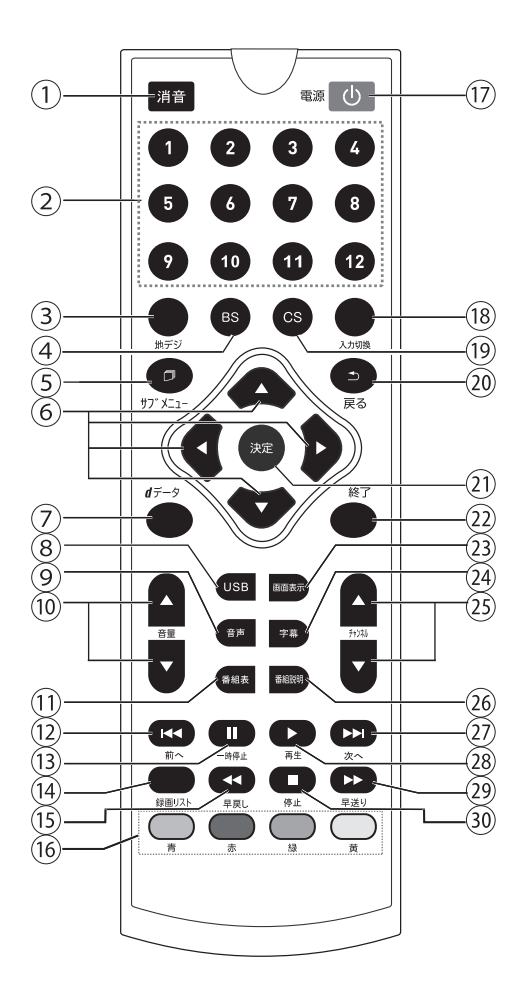

| ①消音 •••••                                  | 音量を0(ゼロ)にします。              |
|--------------------------------------------|----------------------------|
| ②数字 ••••••                                 | チャンネル選局や初期設定に使用します。        |
| ③地デジ・・・・・・・・                               | 地上波デジタル放送に切り換えます。          |
| 4BS ••••••                                 | BS放送に切り換えます。               |
| ⑤サブメニュー ・・・・・                              | 設定画面(メインメニュー)を表示します。       |
| ⑥方向(▲▼◀▶) ・・・                              | メインメニューなどで項目選択に使用します。      |
| ⑦dデータ・・・・・・・・・                             | データ放送の画面に切り換えます。           |
| ®USB ••••••••••                            | 録画用USBハードディスクドライブに切り換えます。  |
| ⑨音声 ・・・・・                                  | 主・副音声を切り換えます。              |
| ⑩音量・・・・・・・・・・・・・・・・・・・・・・・・・・・・・・・・・・・・    | 音量を調節します。                  |
| ①番組表 ・・・・・・                                | 番組表を表示します。                 |
| ⑫◀◀前へ・・・・・・                                | 録画番組の再生中に前の番組に移動します。       |
| ⑬ ■一時停止・・・・・                               | 録画番組の再生を一時停止します。           |
| ⑭録画リスト ・・・・・・・                             | 録画された番組の一覧を表示します。          |
| ⑮ ◀◀早戻し ・・・・・・                             | 録画番組の再生中に早戻しをおこないます。       |
| ⑯カラー・・・・・・・・・・・・・・・・・・・・・・・・・・・・・・・・・・・・   | データ放送や録画予約の際に使用します。        |
| ⑦電源 ・・・・・                                  | 電源のオン・オフをおこないます。           |
| 18入力切換 •••••••                             | テレビ・AV・HDMI・外部データ再生を選択します。 |
| 19CS •••••                                 | CS放送に切り換えます。               |
| 迎戻る・・・・・                                   | メインメニューなどで前の項目に戻ります。       |
| 迎決定 ••••••                                 | メインメニューなどで項目を確定します。        |
| ②終了・・・・・・・・・・・・・・・・・・・・・・・・・・・・・・・・・・・・    | メインメニューを終了します。             |
| ③画面表示 ••••••                               | 視聴中のチャンネルなどの情報を表示します。      |
| 迎字幕・・・・・・・・・・・・・・・・・・・・・・・・・・・・・・・・・・・・    | 字幕の表示を切り換えます。              |
| ②チャンネル・・・・・・・                              | チャンネルを切り換えます。              |
| 20番組説明 ••••••                              | 番組の内容・情報を表示します。            |
| ㉒▶₩次へ・・・・・                                 | 録画番組の再生中に次の番組に移動します。       |
| ⑧ ▶ 再生・・・・・                                | 録画された番組を再生します。             |
| 29 ▶ 早送り ・・・・・                             | 録画番組の再生中に早送りをおこないます。       |
| 30 ■ 停止・・・・・・・・・・・・・・・・・・・・・・・・・・・・・・・・・・・ | 録画番組を停止します。                |
|                                            |                            |

## リモコン使用上のご注意

- ●リモコンは本体の受光部に向けて操作してください。
- ●水に濡らしたり湿度の高いところに置いたりしないでください。
- ●分解しないでください。
- ●リモコンに衝撃を与えないでください。

い場合は障害物を取り除いてください。

●付属の単4形乾電池は動作確認用のものです。

●リモコンの受信範囲

右図のようにテレビのリモコン受光部から左右30度、上下 15度以内の角度、距離5m以内で使用してください。 角度がある状態で操作しようとすると信号が届かない場合が あります。できるだけリモコン受光部正面から正対した状態 でリモコン操作を行ってください。 リモコンと受光部の間に障害物(置物、雑誌、壁、扉などの 遮蔽物)があると信号が届きません。リモコンで操作できな

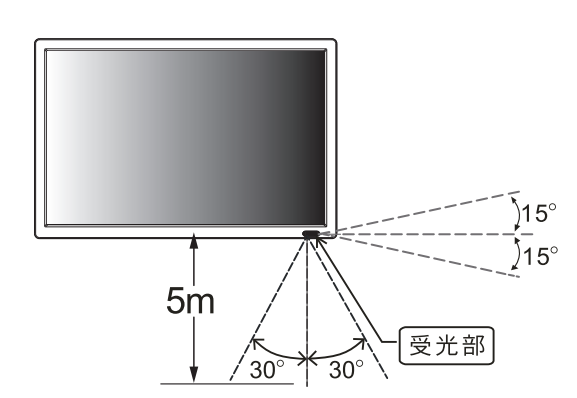

⚠ 注意

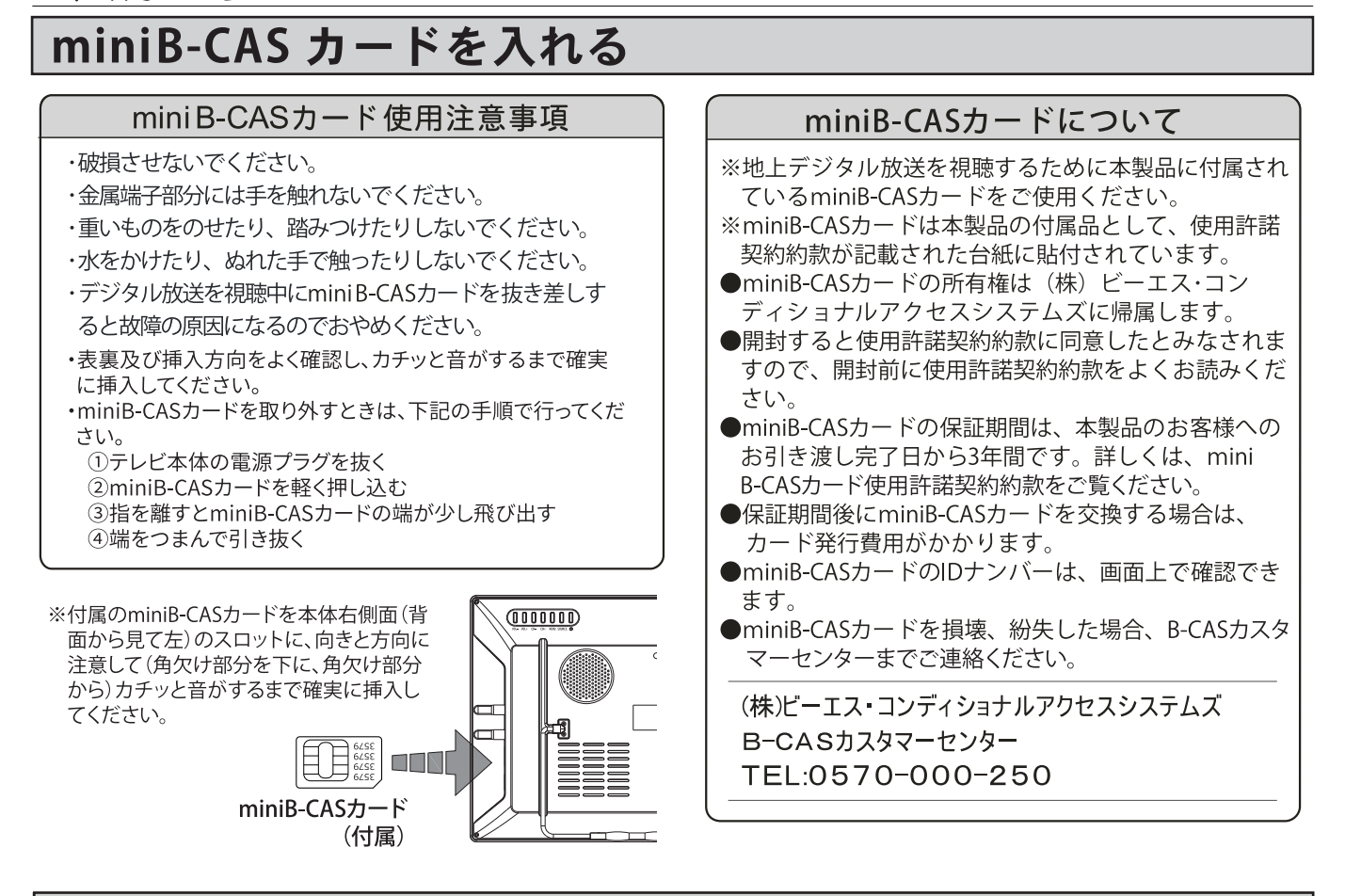

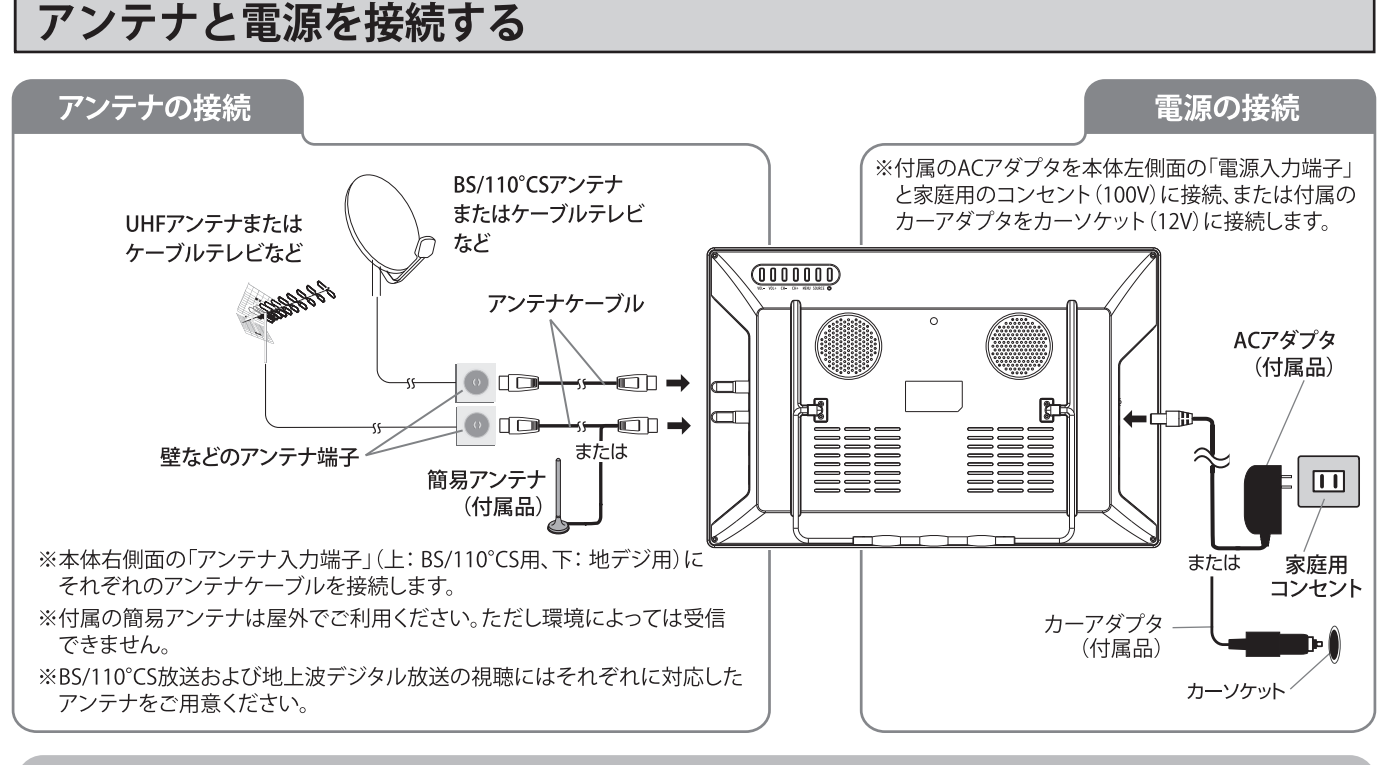

アンテナケーブルや混合器、分波器、分配器などは付属されておりません。
 アンテナエ事や設置・調整については、お買上げの販売店にご相談ください。
 アンテナケーブルは同軸ケーブルを使用してください。
 接続の際はテレビ本体の電源を切り、ACアダプターまたはカーアダプターを抜いてください。
 アンテナケーブルのピンが曲がっていると、ピンが折れたり受信できなくなります。
 アンテナケーブルは工具で強く締めずに、ゆるまない程度に手で締めてください。
 ケーブルテレビに接続の際にご不明な点は、ご契約のケーブルテレビにお問い合わせください。

# リモコンに乾電池を入れる

●リモコンには単4形乾電池2本が必要です。

●付属の単4形乾電池2本は動作確認用です。早めに新しい電池と交換されることをおすすめします。

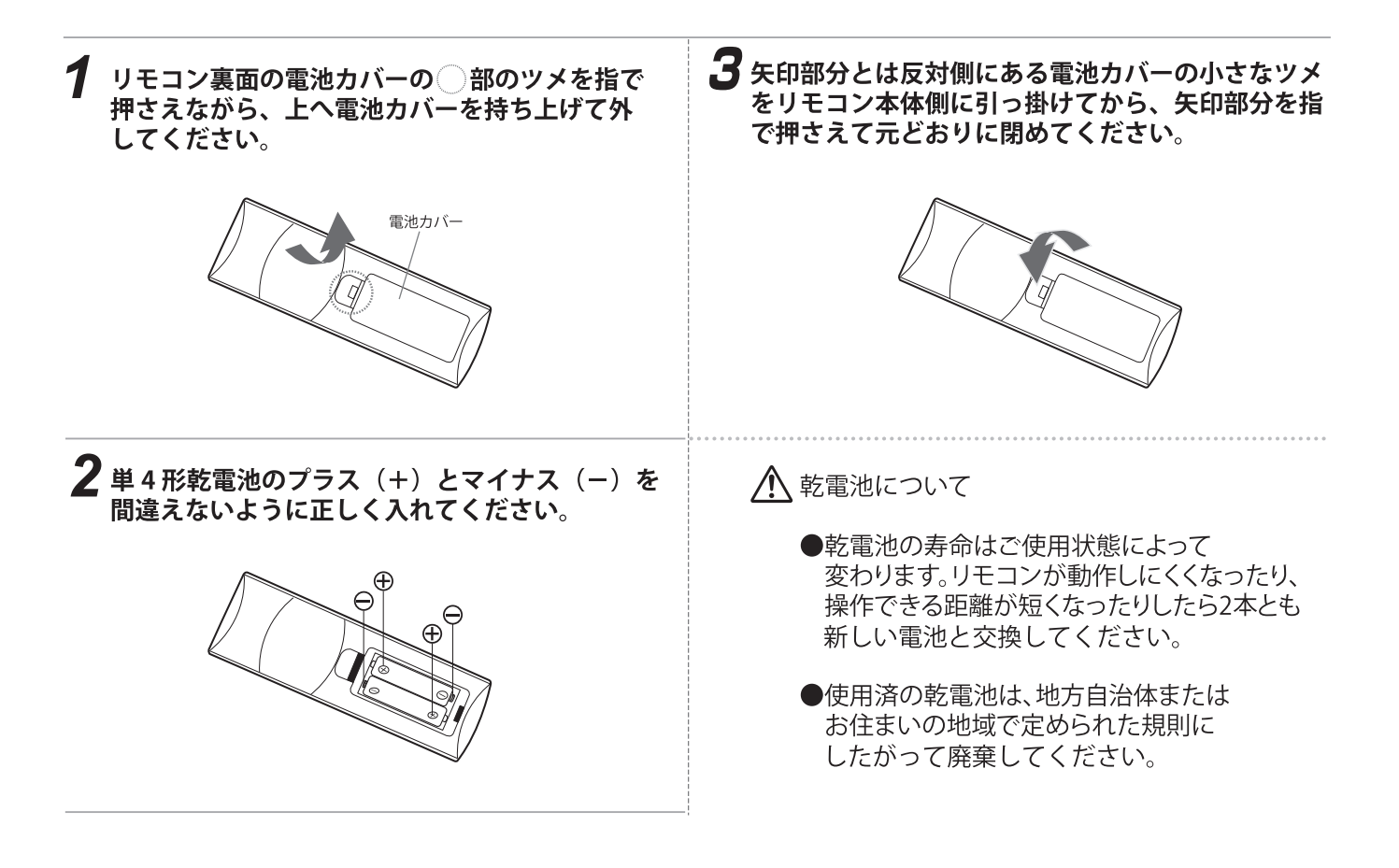

# 準備をする

## 初期設定

- ●miniB-CASカードの装着、アンテナケーブルやACアダプターの接続など前述のページで説明された通り、正しく テレビにセットされていることを確認してください。
- ●電源オンで以下の通り初期設定の画面が表示されますので、テレビ視聴前に設定してください。

## 1 電源を入れます

- →本体の主電源をオンにして、さらにリモコンまたは本体の【電源】 ボタンを押して電源をオンにします。オンの状態になると、本体 右下の電源ランプが緑色に点灯します。 約15秒後に画面が表示されます。
  - ※電源オフでスタンバイの状態では電源ランプが赤色に 点灯します。点灯しない場合は、ACアダプターが適切に 本体とコンセントに接続されているか確認してください。

## 2 言語設定

→日本語または英語をリモコンの【<】【>】で選択いただき、 【決定】ボタンを押します。

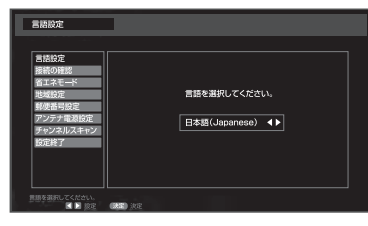

## 3 接続の確認

→アンテナの接続とB-CASカードの装着をご確認いただき、 【決定】を押します。

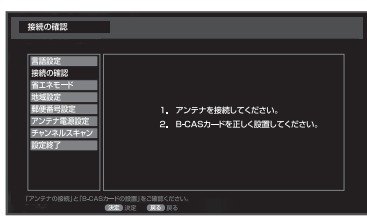

## 4 省エネモード

→「オフ」「低」「中」「高」をリモコンの【<】【>】 で選択いただき、 【決定】を押してください。

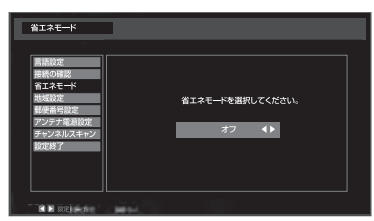

## 5 地域設定

→お住いの地域をリモコンの【<】【>】で選択いただき、 【決定】ボタンを押します。

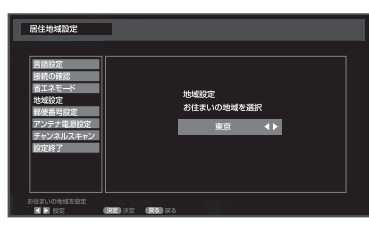

## 6 郵便番号設定

→お住いの地域の郵便番号をリモコンの数字ボタン【1】から 【10】(0の場合)で入力して、【決定】ボタンを押します。 上3桁と下4桁はリモコンの【<】【>】で移動できます。

| 新売車号の定<br>開始の定<br>間本の定<br>用なたで<br>用なたで<br>目的の定<br>になって<br>手がつきれたの<br>取りた<br>用いたので<br>用いたので<br>目ので<br>用いたので<br>用いたので<br>用いたので<br>日本ので<br>日本ので<br>日本ので<br>日本<br>日本<br>日本ので<br>日本<br>日本<br>日本<br>日本<br>日本<br>日本<br>日本<br>日本<br>日本<br>日本<br>日本<br>日本<br>日本 | 新使品可加定<br>新使品可多スカ<br>000-0000 |
|----------------------------------------------------------------------------------------------------|-------------------------------|
|----------------------------------------------------------------------------------------------------|-------------------------------|

## 7 アンテナ電源設定

→BS/CSアンテナにテレビから電源を供給するかを設定します。 ※BS/CSアンテナ電源がONになっていれば、「供給しない」で 決定してください。

| 彩使番号松定<br>雪話始定<br>雅県の推想<br>省エネモード<br>地域協定<br>影響器号設定<br>アンテキル設定<br>デモンスルスキャン<br>協定終了 | アンデす電影版定<br>BS/CSアンデナ電源を<br>供給しない <b>《</b> ▶ |
|-------------------------------------------------------------------------------------|----------------------------------------------|
| 教授法司を入力<br>【 】 単称 (数数)                                                              | их <b>(#8)</b> дб                            |

# 8 チャンネルスキャン

→チャンネルをスキャン、設定・登録します。地デジはUHFです。 【決定】でスキャンを開始します。

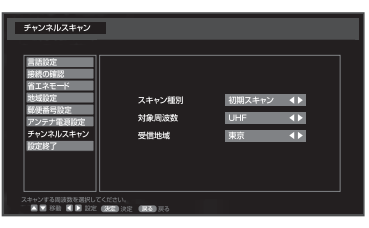

## 9 スキャン完了 - 設定終了

→スキャンに成功すると、チャンネルの一覧が表示されます。 【決定】で設定終了の確認画面が表示され、問題がなければ 「終了」が選択された状態で再度【決定】ボタンを押すとテレビ放送が始まります。問題がある場合は、「リセット」に移動 させて【決定】を押して設定をやり直します。

|    | スキャン完了       |
|----|--------------|
| 1  | NHK総合·東京     |
| 2  | NHKEテレ<br>東京 |
| 3  |              |
| 4  | 日本テレビ        |
| 5  | テレビ朝日        |
| 6  |              |
| 7  | テレビ東京        |
| 8  |              |
| 9  | ΤΟΚΥΟ ΜΧ     |
| 10 |              |
| 11 | スカパー!光       |
| 12 |              |
|    | 決定/実行        |

# 準備をする

# 初期設定 (つづき)

■設定しても映らない場合 本機とアンテナの接続が正しくない場合があります。 以下のことを確認して、再度設定してください。

| ① 地上デジタル放送の受信方法<br>@P6「アンテナと電源を接続する」をご参照ください。                                                                                                    | ②地上デジタル放送の受信強度の確認<br>☞P18「各種設定」>チャンネルの受信レベルをご確認ください。                                                                                            |
|----------------------------------------------------------------------------------------------------|----------------------------------------------------------------------------------------------------|
| 《屋外アンテナの場合》<br>アンテナが地上デジタル対応のUHFアンテナ、または<br>VHF/UHFの混合アンテナになっているかどうか確認<br>してください。詳しい内容は電気店かアンテナ設置業者<br>にご相談ください。<br>《ケーブルテレビの場合》<br>ご契約のケーブルテレビの伝送方式がパススルー方式かど<br>うか確認してください。不明な場合は、契約されているケ<br>ーブルテレビ会社にお問合せください。 | 《受信度50%未満の場合》<br>電波が弱いか電波傷害の可能性がありますので、お買い上<br>げのお店、又はお近くの電気店にご相談ください。<br>《受信度50%以上の場合》<br>アンテナ線などの接続に間違いはありませんか?<br>ご確認の上、もう一度チャンネル設定を行ってください。 |
| ③BS/110°CS放送の受信方法<br>☞P6「アンテナと電源を接続する」をご参照ください。                                                                                                    |                                                                                                    |
| 《屋外アンテナの場合》<br>BS/110°CS放送対応のパラボラアンテナの設置が必要で<br>す。詳細はお買上げの販売店または電気工事業者にご相<br>談ください。                                                                                                    |                                                                                                    |
| 《その他の視聴方法》<br>ケーブルテレビや光回線事業者との契約があります。詳細<br>はお買上げの販売店または電気工事業者にご相談くださ<br>い。                                                                                                    |                                                                                                    |

# テレビ番組を楽しむ

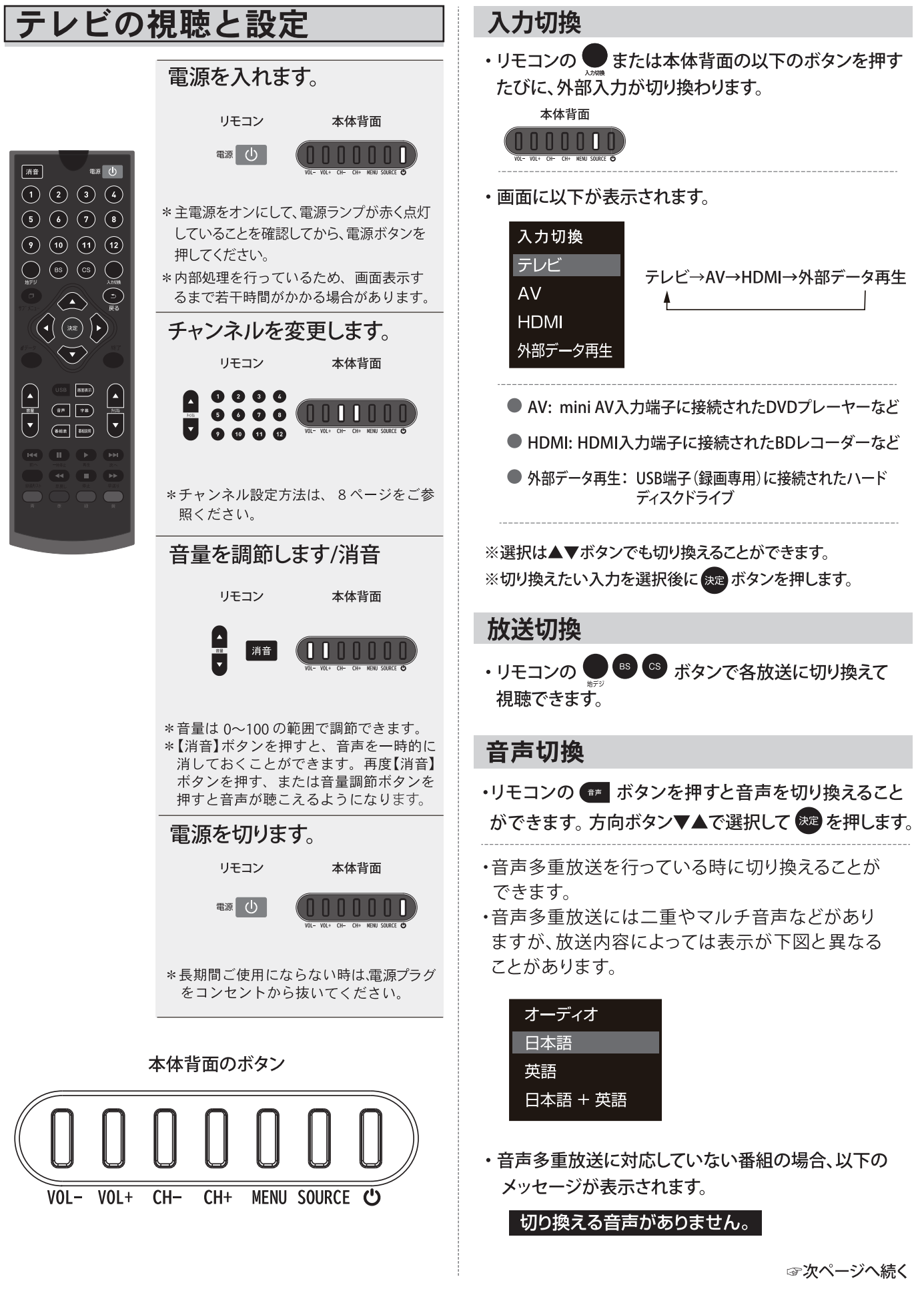

# テレビの視聴と設定/番組表を使う

解像度

#### 字幕

・リモコンの \*\* ボタンを押して字幕の一覧を画面に 表示させます。

| 字幕表示設定 |
|--------|
| オフ     |
| 第1言語   |
| 第2言語   |
|        |

※リモコンの方向ボタン▼▲で選択してます。 ※字幕放送時のみ表示されます。

※外部入力(DVDプレーヤー等)の字幕切換はできません。 ※設定時には「第1言語」「第2言語」と表示していますが、 実際の画面表示と異なることがあります。

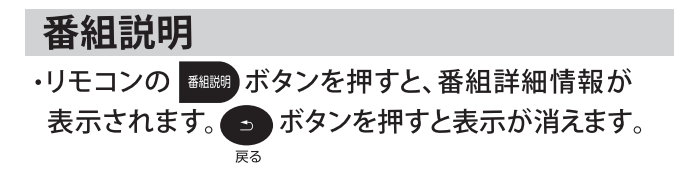

| NHK地域局発 野生G | D動物                | HD 16:9 (##) ¥ |
|-------------|--------------------|----------------|
| 放送波         | 地上デジタル放送           |                |
| チャンネル       | 011                |                |
| 番組内容        | 野生の動物の生態を追うドキュメント。 |                |
|             | 今回はマヌルネコを特集。<br>   |                |
| 放送日         | 12/11 (金)          |                |
| 放送時間        | 10:15-10:42        |                |

# HD デジタルハイビジョン放送 16:9 画面の横と縦の比が16:9の番組の放送 (い) ステレオ音声放送 (い) ステレオサラウンド音声放送 (い) 二重音声放送 (ア) 字幕放送

※選局時にも同様に表示されます(約3秒間)。

・視聴中にリモコンの 画表示 ボタンを押すと、画面に

●地デジ視聴中は下図の情報が表示されます。

リモコンボタン放送の種類日付・現在時刻

チャンネルの3桁番号(放送局名)番組の情報を表わすアイコン

説明

チャンネル情報等が表示されます。

地上デジタル放送 NHK総合1

画面表示

(放送時間) (番組名)

アイコン

## 番組表を使う

⇒テレビ放送を視聴中にリモコンの 🛲 ボタンを押すと、番組表が表示されます。

⇒方向ボタン▲▼◀▶で番組を選択できます。

| 番組名                                  | リモ<br>#<br>. 1 | : <b>コンボタンの</b><br>b上デジタル放送<br>今日(金)<br>2/11(金) PM0 C                                                                                       | 番号<br>/<br>2/12(土) 12<br>0~PM1:00 リジ                                  | /13(日) 12/1<br>パーリ&アイルズ(2                                             | 4(月)  12/15<br>)                                                         | (火) 12/16(7                                                                                               | 202<br>K) 12/17(木)                                                                  | 現在の日時<br>0-12-11 11:31(会)<br>12/18(金)<br>11:59 (日) 32                  | <b>主</b> ) |        |
|--------------------------------------|----------------|----------------------------------------------------------------------------------------------------|-----------------------------------------------------------------------|-----------------------------------------------------------------------|--------------------------------------------------------------------------|----------------------------------------------------------------------------------------------------|-------------------------------------------------------------------------------------|------------------------------------------------------------------------|------------|--------|
| 色兼備の検視官。美人<br>コンビが凶悪犯罪に挑<br>む、本格クライム |                | 011 1<br>NHK総合2·東京                                                                                                    | 021 2<br>NHKEテレ東京                                                     | 041 4<br><sub>日本テレビ</sub>                                             | 061 <mark>6</mark><br>твs                                                | 081 <mark>8</mark><br>フジテレビ                                                                               | 051 <mark>5</mark><br>テレビ朝日                                                         | 071 7<br><sub>テレビ東京</sub>                                              |            | (放送局名) |
| 選択中の番組                               | AM<br>11       | 30 にっぽん カメ…                                                                                                    | 30鹿児島伝統食材物語                                                           | 00 ショップチャンネ<br>ルお買い物円ター<br>テイメント国内外<br>から買いつけた商<br>品をご紹介。<br>ここ…      | 字ミステリーS・<br>山村美紗・名探偵<br>キャサリン[シド<br>ニー・メルボルン<br>殺人事件] オー<br>ストラリアを舞…     | 00 韓ドラ☆女の香り<br>第4話 [人生最<br>高の日] 余命6<br>カ月のシンデレラ<br>が贈る珠玉のラブ<br>ストーリー!全…                                   | 30 音楽のある風景<br>ムーンライト・セ<br>レナーデ                                                      | 映くまのプーさん<br>/完全保存版吹S<br>ディズニーが生<br>んだ短編アニメー<br>ションの名作シリ<br>ーズ[くまのプ…    | AM<br>11   | 、時間帯   |
| の視聴予約アイコン                            | PM<br>12       | <ul> <li>リゾーリ&amp;アイル<br/>ズ(2) 「ボスト</li> <li>ン絞殺魔」</li> <li>男勝りの戦闘刑事と才</li> <li>色兼備の検視官。美人</li> <li>コンビが凶悪犯罪に挑</li> <li>む、本格クライム</li> </ul> | 05 韓国ドラマ ボク<br>ヒ姉さん(字幕)<br>第97話/第9<br>8話貧しい育ち<br>にもかかわらず明<br>るく健気な女性… | 00 韓国ドラマ商道[サ<br>ンド]第42話 任官<br>商人哲学とその知<br>徳で苦難を乗り越<br>え、晩年その財の<br>全…  | 00 ビバ!ショッピン<br>が選りすぐりの<br>商品をご紹介!<br>30 ビバ!ショッピン<br>が選りすぐりの<br>商品をご紹介!   | <ol> <li>200 幸せお届け便 お<br/>茶の間に、あっと<br/>驚く便利な感動…</li> <li>30 幸せお届け便 お<br/>茶の間に、あっと<br/>驚く便利な感動…</li> </ol> | 00 字<ドラマ名作選<br>>『ハマの静香は<br>事件がお好き e<br>pispde 1』<br>便利屋の社長・<br>静香と新入社員・<br>皮→助が殺人事件 | 00 ボルジア家 愛ど<br>欲望の教皇一族<br>#1 教皇誕生二<br>S アカデミー賞<br>俳優じぇのミー・<br>アイアンズ主演… | PM<br>12   |        |
| 日録画予約アイコン                            | PM<br>1        | <ul> <li>プレミアムシネマ<br/>「十二人の怒れる<br/>男」&lt;字幕スー<br/>パー&gt;&lt;レター<br/>ボックスサイズ&gt;<br/>【監督】シドニ<br/>ー・ルメット【</li> </ul>                          | 00 健やか元気人<br>30 韓国ドラマ ドキ<br>ドキMyLove<br>再 ミンソクほか<br>(字幕) 昔の恋          | 00 ごごいち!ニュー<br>スキャッチ検証ア<br>ベノミクス効果…<br>景気回復の時期に<br>迫る検証!アベノミ<br>クス効果… | 00 ビバ!ショッピン<br>グ選りすぐりの<br>商品をご紹介!<br>30 ビバ!ショッピン<br>グ選りすぐりの<br>商品をご紹介!   | 00 韓ドラ☆薯童動謠(<br>ソドンヨ) #2<br>「いざ太学舎へ」<br>三国時代の百済<br>を描いた壮大な歴<br>史ロマン大作。…                                   | に巻き込まれた!<br>特殊な能力と職種<br>を持った社員たち<br>とともに事件解決<br>に大活躍!                               | 00 CSI:11 科<br>学捜査班 #3<br>ブラッドムーン<br>満月の夜 二S 2<br>4時間眠らない…             | PM<br>1    |        |
|                                      | PM<br>2        | 出演】へンリー・<br>フォンダ、リー・<br>J・コップ、エド・<br>ベグリー、E…<br>40 長江 天と地の…                                                                                 | 人の心臓を譲り受けた男性との出…<br>30鹿児島伝統食材物語                                       | 55 オークローンショ<br>ッピング テレビ<br>ショッピング<br>24 贈り物TV テレ<br>ビショッピング           | <ol> <li>マミステリーセレクション・家族<br/>欄記者・鍋嶋六郎</li> <li>大手新聞社の家庭欄を担当する</li> </ol> | <ol> <li>ラレビショッピン<br/>グ お茶の間に、<br/>あっと驚く便利…</li> <li>幸せお届け便 お<br/>茶の間に、あっと</li> </ol>                     | 00 ショップチャン<br>ネル お買い物エ<br>ンターテインメン<br>ト ショップチャ<br>ンネルは、国内外                          | 00 24-TWEN<br>TY FOUR-<br>シーズンV #<br>6 12:00字<br>S                     | PM<br>2    |        |
|                                      |                | ▼◀▶移動 決定                                                                                                    | : 録画予約 戻る                                                             | を 戻る 青 今                                                              | 記者・鋼鳴六郎…<br>日 赤 前の日1                                                     | <u>業&lt;便利な感動</u><br>ネット<br>緑次の日へ                                                                         | がら貢付けた商…<br>黄マルチ切換                                                                  | ·<br>• 予約                                                              |            | . A    |
|                                      |                |                                                                                                    | ニズキキオ                                                                 |                                                                       |                                                                          |                                                                                                    | <u>、</u><br>ンボタンの携                                                                  | 「「「「」」                                                                 |            |        |

※画面上に7放送局、4時間、7日分を表示できます。

## リモコンの操作ガイド

・リモコンのカラーボタンと番組表の画面でできる 操作の対応を示します。

|                                                  | 青<br>現在時刻の番組表を表示します。                                                                           |          |
|--------------------------------------------------|------------------------------------------------------------------------------------------------|----------|
| 9 10 11 12<br>BS CS ADA                          | 赤<br>現在表示中より前日の番組表を表述<br>します。<br>※現在時刻よりも前の表示はできませ                                             | 示<br>tん。 |
|                                                  | 緑<br>現在表示中の次の日の番組表を表<br>します。                                                                   | 示        |
|                                                  | <ul> <li>         ・ 選択したチャンネル表示をマルチ<br/>切り換えます。<br/>例:NHK Eテレの場合、021・022・023な。     </li> </ul> | に<br>ど。  |
| Her Line And And And And And And And And And And |                                                                                                |          |

## 現在放送中の番組を見る

 ★★★★★
 ボタンを押して番組表を表示します。
 方向ボタン▲▼▲▶で放送中の番組を選び、
 ★★★
 ★★
 ★★
 ★
 ★
 ★
 ★
 ★
 ★
 ★
 ★
 ★
 ★
 ★
 ★
 ★
 ★
 ★
 ★
 ★
 ★
 ★
 ★
 ★
 ★
 ★
 ★
 ★
 ★
 ★
 ★
 ★
 ★
 ★
 ★
 ★
 ★
 ★
 ★
 ★
 ★
 ★
 ★
 ★
 ★
 ★
 ★
 ★
 ★
 ★
 ★
 ★
 ★
 ★
 ★
 ★
 ★
 ★
 ★
 ★
 ★
 ★
 ★
 ★
 ★
 ★
 ★
 ★
 ★
 ★
 ★
 ★
 ★
 ★
 ★
 ★
 ★
 ★
 ★
 ★
 ★
 ★
 ★
 ★
 ★
 ★
 ★
 ★
 ★
 ★
 ★
 ★
 ★
 ★
 ★
 ★
 ★
 ★
 ★
 ★
 ★
 ★
 ★
 ★
 ★
 ★
 ★
 ★
 ★
 ★
 ★

 ★

| 2        | 泡上デンタル放送                                                                                                    |                                                                                                    |                                                                                                    |                                                                                            |                                                                                                    |                                                                                                    | 0-12-11 11:31(                                                         |          |
|----------|----------------------------------------------------------------------------------------------------|----------------------------------------------------------------------------------------------------|----------------------------------------------------------------------------------------------------|--------------------------------------------------------------------------------------------|----------------------------------------------------------------------------------------------------|----------------------------------------------------------------------------------------------------|------------------------------------------------------------------------|----------|
|          | 今日(金)                                                                                                    |                                                                                                    |                                                                                                    |                                                                                            |                                                                                                    |                                                                                                    |                                                                        |          |
| 1        | 2/11(金) PM0:0                                                                                                    | )0~PM1:00 リジ                                                                                                    | パーリ&アイルズ(2                                                                                                    |                                                                                            |                                                                                                    |                                                                                                    | HD 1009 (##) ¥                                                         |          |
|          | 011 1                                                                                                    | 021 2                                                                                                    | 041 4                                                                                                    | 061 <mark>6</mark>                                                                         | 081 8                                                                                                    | 051 5                                                                                                    | 071 7                                                                  | ]        |
|          | NHK総合2·東京                                                                                                    | NHKEテレ東京                                                                                                    | 日本テレビ                                                                                                    | TBS                                                                                        | フジテレビ                                                                                                    | テレビ朝日                                                                                                    | テレビ東京                                                                  |          |
| AM<br>11 | 30 にっぽん カメー                                                                                                    | 30重児島伝統食材物語                                                                                                    | 00 ショップチャンネ<br>ルお買い物円ター<br>テイメント国内外<br>から買いつけた商<br>品をご紹介。<br>ここ…                                                | 字ミステリーS・<br>山村美粉・名探偵<br>キャサリン[シド<br>ニー・メルボルン<br>殺人事件] オー<br>ストラリアを舞…                       | 00 靴ドラ☆女の書り<br>第4話 [人生最<br>高の日] 余奇6<br>カ月のシンデレラ<br>が贈る瑞玉のラブ<br>ストーリー!全…                                                                                                    | 30 音楽のある風景<br>ムーンライト・セ<br>レナーデ                                                                                                    | 映くまのプーさん<br>/完全保存版吹S<br>ディズニーが生<br>んだ短編アニメー<br>ションの名作シリ<br>ーズ[くまのプー    | AM<br>11 |
| PM<br>12 | CO リゾーリるアイル<br>ズ(2) 『ポスト<br>ン校発電』<br>月期りの電影用係と才<br>色装飾の枝形容,美人<br>コンビが回想正確に就<br>む,本格クライム                                                                                                    | 05 韓国ドラマ ボク<br>と姉さん (字幕)<br>第97話/第9<br>8話貸しい育ち<br>にもかかわらず明<br>るく健気な女性…                                                                                                    | 00 韓国ドラマ商道[サンド]第42話 任官<br>商人哲学とその知<br>徳で苦難を乗り越<br>え、晩年その財の<br>全…                                                | 00 ビバショッピン<br>が選りすぐりの<br>商品をご紹介!<br>30 ビバショッピン<br>が選りすぐりの<br>商品をご紹介!                       | <ol> <li>幸せお届け便 お<br/>茶の間に、あっと<br/>葉く便利な感動…</li> <li>幸せお届け便 お<br/>茶の間に、あっと<br/>葉く便利な感動…</li> </ol>                                                                                                    | 00 米<ドラマ名作選<br>>『ハマの静香は<br>事件がお好き e<br>pispde 13<br>使料屋の社長<br>静香と新入社員・<br>虎之助が殺入社員・                                                                                                    | 00 ポルジア家 愛と<br>欲望の鞋皇一族<br>キ1 教皇期生二<br>S アカデミー賞<br>俳優じえのミー,<br>アイアンズ主演… | PM<br>12 |
| PM<br>1  | <sup>00</sup> プレミアムシネマ<br>「十二人の怒れる<br>男」<半幕スー<br>パー><レター<br>ポックスサイズ><br>[監督]シドニ<br>ー・ルメット<br>【                                                                                                    | 00 健やか咒気人<br>30 韓国ドラマ ドキ<br>ドキMyLove<br>再 ミンソクほか<br>(字幕) 首の空                                                                                                    | 00 ごごいち!ニュー<br>スキャッチ検証ア<br>ペノミクス効果…<br>景気回復の時期に<br>迫る検証!アペノミ<br>クス効果…                                           | 00 ビバショッピン<br>グ選りすぐりの<br>商品をご紹介!<br>30 ビバショッピン<br>グ選りすぐりの<br>商品をご紹介!                       | 00 轄ドラ☆署室動誌(<br>ソドンヨ) #2<br>「いざ太学舎へ」<br>三国時代の百済<br>を幅いた社大な歴<br>史ロマン大作。…                                                                                                    | に巻き込まれた!<br>特殊な能力と職種<br>を持った社員たち<br>とともに事件解決<br>に大活躍!                                                                                                    | 00 CSI:11 科<br>学権査班 #3<br>プラッドムーン<br>満月の夜 二S 2<br>4時間組らない…             | PM<br>1  |
| PM<br>2  | の読い入シリー:<br>フォンダ、リー:<br>リ・コップ、エド・<br>ペダリー、E…<br>40 長江 天と地の…                                                                                                    | への心臓を譲り支<br>けた男性との出…<br>30慶児島伝統食材物語                                                                                                    | 55 オークローンショ<br>ッピング テレビ<br>ショッピング<br>24 醋り物TV テレ<br>ビショッピング                                                     | <ol> <li>キミステリーセレクション・家族<br/>個記者・個嶋六郎</li> <li>大手新聞社の<br/>家庭欄を担当する<br/>記者・鍋嶋六郎…</li> </ol> | <ol> <li>ラレビショッピン<br/>グ お茶の間に、<br/>あっと驚く便利…</li> <li>30 幸せお届け便 お<br/>茶の間に、あっと<br/>驚く便利な感動…</li> </ol>                                                                                                    | 00 ショップチャン<br>ネル お買い物エ<br>ンターテインメン<br>ト ショップチャ<br>ンネルは、国内外<br>から買付けた商…                                                                                                    | 00 2.4 - TWEN<br>TY FOUR-<br>シーズンV #<br>6 1.2:00字<br>S                 | PM<br>2  |
|          | and the second second se | And in the other states of the state of the state of the | the second second second second second second second second second second second second second second second se | and the second second second                                                               | and the second second se | and the second second se |                                                                        |          |

2「番組情報」が表示されます。方向ボタン◀▶で 「見る」を選択して、 ☎ ボタンを押してください。

| 番組情報<br>リゾーリ&アイルズ(2) | HD 169 (m) (F)                                                                                                    |
|----------------------|----------------------------------------------------------------------------------------------------|
| 放送波                  | 地上デジタル放送                                                                                                    |
| チャンネル                | 011                                                                                                    |
| 番組内容                 | 「ホストンな発発」<br>月期りの総合際体とする美俗の表現言<br>美人コンとが必要応期には、お格クライムサスペンス、<br>ポストン市量の用意ジェーン・リソーリと税友の検知官モーラ・アイ<br>ルスが、専門知識を極後して、手こわい容疑者の行方を沿う。 |
| 放送日                  | 12/11(金)                                                                                                    |
| 放送時間                 | 12:00-13:00                                                                                                    |
|                      | 戻る  見る  録画予約                                                                                                    |

## 視聴予約

・番組表で視聴予約に設定した番組に自動で切り換え ます。

※現在時刻以前の番組は予約できません。

- 1 ●●●● ボタンを押して番組表を表示します。 方向ボタン▲▼▲▶で番組を選び、愛示タンを 押します。
- 2「番組情報」が表示されます。方向ボタン▲▶で 「視聴予約」を選択して、愛ボタンを押してください。 「視聴予約」の確認画面が表示され、再度 愛ボタンを 押します。これで予約の完了です。

| 番組情報      |                                                                                                    |                           |
|-----------|----------------------------------------------------------------------------------------------------|---------------------------|
| リゾーリ&アイルス | (2)                                                                                                    | HD 16:9 (##8) 🛪           |
| 放送波       | 地上デジタル放送                                                                                                    |                           |
| チャンネル     | 011                                                                                                    |                           |
| 番組内容      | 「パスンジ発電」<br>男面)の協制用シナ合義篇の株項官。<br>美人コンビ介紹語短期用シナ合義篇の株項さ、<br>ポストン(情報の用庫ジェーン・リンーー)と最友の総定官モ<br>ルズが、専門加減を駆使して、手ごかい等容者の行方を含<br>* | - <del>5</del> -774<br>3. |
| 放送日       | 12/11 (金)                                                                                                    |                           |
| 放送時間      | 12:00-13:00                                                                                                    |                           |
|           |                                                                                                    | 戻る 視聴予約 録画予約              |

※「視聴予約」の確認画面から ボタンを2度押すと 「番組表」の画面に戻ります。視聴予約した番組には水色 の背景に () のアイコンが付きます。

| 2        | 也上デジタル放送                                                                            |                                                                        |                                                                       |                                                                                                   |                                                                                                    |                                                                                     | )-12-11 11:31(金)                                                          |        |
|----------|-------------------------------------------------------------------------------------|------------------------------------------------------------------------|-----------------------------------------------------------------------|---------------------------------------------------------------------------------------------------|----------------------------------------------------------------------------------------------------|-------------------------------------------------------------------------------------|---------------------------------------------------------------------------|--------|
|          | 今日(金) 1                                                                             |                                                                        |                                                                       |                                                                                                   |                                                                                                    |                                                                                     |                                                                           |        |
| 1        | 2/11(金) PM0:0                                                                       | 00~PM1:00 リン                                                           | 『ーリ&アイルズ(2                                                            |                                                                                                   |                                                                                                    |                                                                                     | HD 100 (11) #                                                             |        |
|          | 011 1                                                                               | 021 2                                                                  | 041 4                                                                 | 061 6                                                                                             | 081 8                                                                                              | 051 5                                                                               | 071 7                                                                     |        |
|          | NHK総合2・東京                                                                           | NHKEテレ<br>東京                                                           | 日本テレビ                                                                 | TBS                                                                                               | フジテレビ                                                                                              | テレビ朝日                                                                               | テレビ東京                                                                     |        |
| AM<br>11 | 30 にっぽん カメー                                                                         | 30歲児島伝統食材物語                                                            | 00 ショップチャンネ<br>ルお買い物円ター<br>テイメント国内外<br>から買いつけた商<br>品をご紹介。<br>ここー      | 半ミステリーS・<br>山村美紗・名探偵<br>キャサリン[シド<br>ニー・メルボルン<br>殺人事件] オー<br>ストラリアを舞…                              | 00 韓ドラ☆女の書り<br>第4話 [人生最<br>高の日] 余命6<br>カ月のシンデレラ<br>が贈る端玉のラブ<br>ストーリー!全…                            | 30 音楽のある風景<br>ムーンライト・セ<br>レナーデ                                                      | 映くまのプーさん<br>/ 完全保存風吹S<br>ディスニーが生<br>んだ知識アニメー<br>ションの名作シリ<br>ーズ[くまのプー      | м<br>1 |
| PM<br>12 | リゾーリをアイル<br>ズ(2) 「ポスト<br>ン校設席」<br>男形りの戦制事とす<br>色暴傷の検視官、美人<br>コンビが効果死罪に挑<br>む、本格クライム | 05 韓国ドラマ ボク<br>ビ姉さん (字幕)<br>第97話/第9<br>8話貧しい育ち<br>にもかかわらず明<br>るく健気な女性… | 00 雑国ドラマ育道[サンド]準42話 任官<br>育人哲学とその知<br>後で苦難を乗り越え、晩年その財の<br>金…          | 00 ビバショッピン<br>グ選りすぐりの<br>商品をご紹介!<br>30 ビバショッピン<br>グ選りすぐりの<br>商品をご紹介!                              | <ol> <li>単世お届け便 お<br/>茶の間に、あっと<br/>除く便利な感動…</li> <li>非せお届け便 お<br/>茶の間に、あっと<br/>荒く便利な感動…</li> </ol> | 00 字<ドラマ名作選<br>>『ハマの静香は<br>事件がお好き e<br>pispde 1]<br>便利屋の社長・<br>静香と新入社員・<br>皮之助が殺人事件 | 00 ポルジア家 愛と<br>放望の教皇一族<br>非1 教皇服生二<br>S アカデミー賞 1:<br>俳優じぇのミー。<br>アイアンズ主演… | M<br>2 |
| РМ<br>1  | 00 プレミアムシネマ<br>「十二人の初れる<br>男」<字幕スー<br>パーン<レター<br>ポックスサイズン<br>[監督]シドニ<br>ー・ルメット [    | 00 健やか完気人<br>30 騎国ドラマ ドキ<br>ドキMyLove<br>再 ミンソクほか<br>(字幕) 首の応           | 00 ごごいち!ニュー<br>スキャッチ検証ア<br>ペノミクス効果…<br>景気回復の時期に<br>迫る検証!アペノミ<br>クス効果… | 00 ビバショッピン<br>が選りすぐりの<br>育品をご紹介!<br>30 ビバショッピン<br>が選りすぐりの<br>育品をご紹介!                              | 00 轄ドラ☆署室勤鉱(<br>ソドンヨ) 非 2<br>「いざ太学舎へ」<br>三国時代の百済<br>を描いた社大な歴<br>史ロマン大作。…                           | に巻き込まれた!<br>特殊な転力と職種<br>を持った社員たち<br>とともに事件解決<br>に大活躍!                               | 00 CSI:11 科<br>学校査班 #3<br>プラッドムーン<br>満月の夜二S2 1<br>4時間服らない…                | M      |
| РМ<br>2  | 四週1 ペンリー・<br>フォンダ、リー・<br>」・コップ、エド・<br>ペダリー、E…<br>40 長江 天と地の…                        | への心臓を譲り支<br>けた男性との言…<br>30鹿児島伝統食材物語                                    | 55 オークローンショ<br>ッピング テレビ<br>ショッピング<br>24 酸リ物TV テレ<br>ビショッピング           | <ol> <li>(0) 字ミステリーセレクション・家族<br/>概記者・鍋嶋六郎</li> <li>2) 大手範疇社の<br/>家庭欄を担当する<br/>記者・鍋嶋六郎…</li> </ol> | <ol> <li>ラレビショッピン<br/>グ お茶の間に、<br/>あっと驚く便利…</li> <li>キゼお届け便 お<br/>茶の間に、あっと<br/>驚く便利な感動…</li> </ol> | 00 ショップチャン<br>ネル お買い物エ<br>ンターテインメン<br>ト ショップチャ<br>ンネルは、国内外<br>から買付けた育…              | 00 2 4 - TWEN<br>TY FOUR-<br>S-X>V # P<br>6 1 2 : 0 0 % 2                 | M<br>2 |
|          | ▼◀▶移動 決定                                                                            | 绿画予約 戻る                                                                | - 戻る 🍵 🤄                                                              | 日 赤前の日                                                                                            | ヽ ■■ 次の日へ                                                                                          | 黄 マルチ切換                                                                             | <ul> <li>予約</li> </ul>                                                    |        |

# テレビ番組を楽しむ

# データ放送を楽しむ

デジタル放送の番組視聴中に ボタンを押すと、番組連動データ放送画面が表示されます。 ⇒リモコンの方向ボタン ▲▼◀ ▶と ボタンで操作することができます。

⇒リモコンのカラーボタン , ● ● ● ○ で、データ放送画面内の色々な情報を選んで閲覧することができます。画面に表示された色と同じリモコンのカラーボタンで選択します。

⇒各放送局からのデータ放送画面内容はそれぞれ違いますので、画面に表示されている操作方法を 読んでから操作してください。

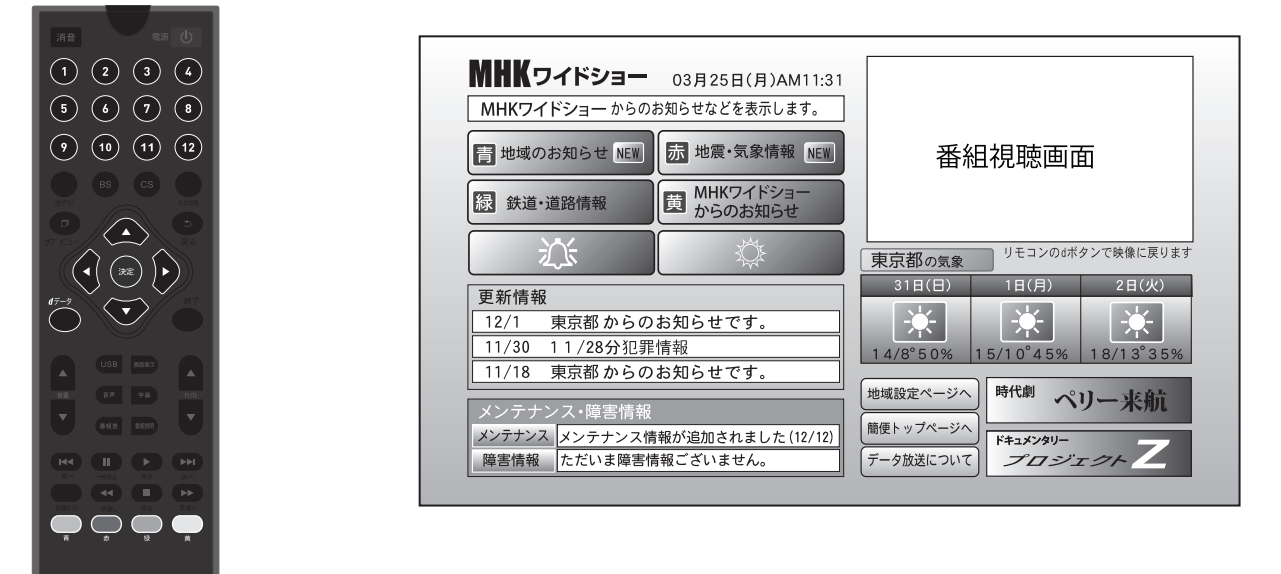

#### データ放送について

●デジタル放送ではテレビ放送以外にデータ放送の機能があります。

●データ放送には、テレビ放送チャンネルで提供されている番組関連のデータや、番組案内、天気予報、ニュ ースなどの放送があります。

#### 連動データ放送を楽しむ

- ●一部の番組には番組連動データ放送があり、双方向サービスが行われている番組連動データ放送では、 番組に参加することが出来ます。
- ●テレビ放送チャンネルで番組案内や天気予報、ニュース等のデータ放送を提供している場合があります。

#### お知らせ

本機ではデジタル放送のインターネットを利用した双方向サービスには対応しておりません。

# 録画·予約/再生の操作方法

## 録画の制限事項

- ・本機は「シングルチューナー」を搭載しています。現在視聴している番組以外は録画できません。
- 予約:最大16番組の録画予約が可能です。
- ・1つのハードディスク(HDD)には約500件の録画が可能です。
- ・録画時間の目安(例)500GBのHDD 地デジ:約53時間。
   ※番組のデータ量によって録画可能時間は変わります。
- ・本製品で使用できるHDDの容量は 2TBまでです。

※データ転送方式が2013年現在の規格から変更されたHDDでは使用できない場合があります。

- ・何らかの理由(主電源が切れた、電波が途切れた等)で録画が中断した場合には、データが破損してしまい、 再生できない場合があります。
- ・ビデオやHDMIなど外部入力の映像などを記録することができません。テレビ放送の録画のみ可能です。
- ・本製品で録画したデータは、パソコンなどで使用や視聴はできません。
- ・録画中には、すでに録画した番組を再生することはできません。
- ・番組表は約7日後まで取得できます。これ以上先の録画予約はできません。
- ・同じ時間帯に重複した録画をすることはできません。
- ・本機へ接続して使用するUSBで接続するハードディスク(HDD)に録画する際は、事前に試し録画をして 正しく録画できることを確かめてください。
- ・著作権保護のため本機で録画した番組(以下録画データ)は移動(ムーブ)や複製(コピー)をすることはできません。
- ・本機で録画した番組は、本機でのみ視聴することができます。同機種でも視聴できません。
- ・本機の故障などの理由により修理や交換をした場合には、すでに録画していた録画データが視聴できなくなり ます。あらかじめご了承ください。
- ・本機を購入されたお客様が録画した番組については、個人または家庭内その他これに準ずる限られた範囲 内で楽しむ以外は、著作権法上権利者に無断では使用できません。録画したものを個人または家庭内その他 これに準ずる限られた範囲で楽しむ以外に権利者の許諾なく複製や改変をしたり、インターネットなどで送信 や掲示したりすることは著作権法上禁止されています。以下の行為についても原則として著作権法上保護され た権利を侵害することになりますのでご注意ください。

録画した番組を自分のホームページに載せる。

録画した番組をメールなどで他人へ送る。

録画した番組を営利目的で不特定多数へ貸す。

・著作権法に違反すると刑事処罰を受ける場合もありますので自己責任のもとでご利用くだい。なお著作権法違反 によって生じた損害に関して当社は一切の責任を負いません。

# ハードディスク(HDD)

- ・本製品で使用できるハードディスク(HDD)は、DVDディスク等と違い半永久的に使用/保存できる記録メディアではありません。
- ・録画した記録メディアが物理的に破損したり、内部のデータが損傷することで録画した番組が再生できなくなる 可能性があります。ディスクなどへ恒久的に記録しておきたい番組を録画する場合には、複製コピーや移動ムーブ ができるCPRM対応・レコーダー等の使用をお勧めします。
- ・物理的な衝撃(落下、重量物を本製品にぶつけるなど)を与えないでください。
- ・テレビや棚の上、揺れる場所など不安定な場所で使用しないでください。
- ・分解や変形させないでください。磁気を近づけないでください。
- ・電磁波が出ていると思われる場所の付近で使用しないでください。
- ・高温になる場所(自動車内、直射日光の当たる窓際など)で使用や放置をしないでください。高温になる場所で使用すると故障の原因となりますので、風通しの良い場所へ設置してお使いください。
- ・HDDの詳細な仕様や注意事項は、P25をご参照ください。

## 録画・予約/再生の操作方法

# USBハードディスクについて

- ・USBにて接続するハードディスクを本製品ではじめてご使用になる場合は、本機へ接続して初期化を
- 行ってから使用してください。※パソコンなどのデータがある場合は消去されてしまうのでご注意ください。 ・はじめて使用するハードディスクの場合、正しく初期化が行われない場合があります。その際は、もう一度 初期化を行ってください。
- ・ハードディスクに録画する際は、事前に試し録画をして正しく録画できることを確かめてください。
- ・本機へ接続してからハードディスクを認識するまで最大1分ほど時間が掛かる場合があります。 ・本機で使用したハードディスクは、本機でのみ再生・録画ができます。
- ・本機で使用したハードディスクを本機以外と接続しても、録画した番組を視聴できません。また、同製 品へ録画済みハードディスクを接続しても再生はできません。本機以外へハードディスクを接続すると 初期化されて、保存したデータが消去されるおそれがあります。 ・本機以外で使用していたハードディスクを本機で使用する場合は、下記にある初期化を行ってください。 ・電源供給型のハードディスク(標準規格USB2.0)を使用してください。

- ・USBフラッシュメモリやカードリーダーを使用したメモリーカードなどは使用できません。
- ・Flash-SSD(ソリッドステートドライブ)は使用できません。 ・バスパワータイプのポータブルハードディスク(USB端子だけ付いているもの)は使用できません。
- ・ハードディスクを使用中(アクセス中)に本製品から取り外すと、ハードディスクが破損したり、 以降の録画や再生が正常におこなえなくなる事がありますのでご注意ください。
- ・ハードディスクを取り外す場合にはメニューから「取り外し」を選択してから接続USB端子を抜 いてください。
- ・USBハブなどを使用しないでください。複数台のハードディスクを接続しての使用はできません。
- ・録画した番組を再生すると、映像と音声が多少ズレる場合がありますのでご了承ください。 ・USBケーブルやハードディスクは信頼のおける高品質な物をお使いください。

# ハードディスクの初期化

- **1** ハードディスクのUSBケーブルを本製品の背面 端子部分にあるUSB端子へ接続します。接続後 にハードディスクの電源が入っていることを確認 してください。
- 2 画面に以下のお知らせが表示されます。 リモコンの \*\* ボタンを押してフォーマット (初期化)をおこな います。

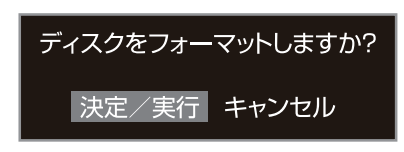

- **3**画面に、
  - 「フォーマット中です…」
  - と表示され、その後、
  - 「フォーマット完了」
  - の表示で作業完了をお知らせします。
- ※「フォーマット中です…」の表示中にテレビやハードディスクの 電源を切らないでください。初期化に失敗したり、機器の故障 の原因になります。

**4**リモコンの 
の
を
押すと
メニューが表示
されます。 こちらの「録画設定」→「ディスクの設定」からも フォーマットができます。

## ハードディスクの取り外し

必ずテレビの電源を切ってからハードディスクの電源を 切り、テレビからUSBケーブルを外してください。

※ どちらかもしくは両方の電源が入った状態でテレビからUSBケーブル を外すと、録画機能の不具合や機器の故障の原因になります。

## ハードディスクの情報表示

リモコンの 
の
を
押すと
メニューが表示
されます。 こちらの「録画設定」→「ディスクの設定」から、ハード ディスク容量を確認することができます。

#### ●全サイズ

接続されているハードディスクの容量で録画できる 推定時間がわかります。

#### ●空きサイズ

接続されているハードディスクの空き容量から録画 できる推定時間がわかります。

## 録画(直接録画と予約録画)

#### 見ている番組を録画

1 リモコンの 🏭 ボタンを押して番組表を表示します。

|          | ST/ / //////                                                                             |                                                                       |                                                                       |                                                                                              |                                                                                                    | 202                                                                                 | 0-12-11 11-31/3                                                        |          |
|----------|------------------------------------------------------------------------------------------|-----------------------------------------------------------------------|-----------------------------------------------------------------------|----------------------------------------------------------------------------------------------|----------------------------------------------------------------------------------------------------|-------------------------------------------------------------------------------------|------------------------------------------------------------------------|----------|
|          | 今日(金)                                                                                    | 12/12(土) 12                                                           | /13(日) 12/1                                                           | 4(月) 12/15                                                                                   | (火) 12/16()                                                                                        | 化 12/17(木                                                                           | ) 12/18(金)                                                             |          |
| 1        | 12/11(金) PM0:0                                                                           | )0~PM1:00 リン                                                          | パーリ&アイルズ(2                                                            |                                                                                              |                                                                                                    |                                                                                     | HD 1629 IN #                                                           |          |
|          | 011 1                                                                                    | 021 2                                                                 | 041 4                                                                 | 061 6                                                                                        | 081 8                                                                                              | 051 5                                                                               | 071 7                                                                  |          |
| AM<br>11 | 30 にっぽん カメー                                                                              | 30歲児島伝統食材物語                                                           | 00 ショップトキンネ<br>ルお買い物円ター<br>テイメント国内外<br>から買いつけた商<br>品をご紹介。<br>ここ…      | ***<br>中村美妙・名葉慎<br>キャサリン[シド<br>ニー・メルボルン<br>殺人事件] オー<br>ストラリアを算…                              | 00 種ドラ☆女の書り<br>第4話 (人生最<br>高の目) 余命6<br>カ月のシンデレラ<br>が聞る珠玉のラブ<br>ストーリー!全…                            | 30 音楽のある風景<br>ムーンライト・セ<br>レナーデ                                                      | 快くまのプーさん<br>/ 完全保存版代S<br>ディズニーが生<br>んだ組織アニメー<br>ションの名作シリ<br>ーズ[くまのプー   | AM<br>11 |
| PM<br>12 | 00 リゾーリるアイル<br>ズ(2) 「ポスト<br>ン被発電」<br>判断500統刑事と才<br>色齢量の検疫官,美人<br>コンビが30原死所に施<br>む,本格クライム | 05 韓国ドラマ ボク<br>と好さん(字裏)<br>第97話/第9<br>8話貸しい育ち<br>にもかかわらず明<br>るく健気な女性… | 00 韓国ドラマ商道[サンド]第42括 任官<br>商人哲学とその知<br>徳で言葉を乗り越<br>え、晩年その財の<br>全…      | <ol> <li>ビバショッピン<br/>が選りすぐりの<br/>商品をご紹介!</li> <li>ビバショッピン<br/>が選りすぐりの<br/>商品をご紹介!</li> </ol> | <ol> <li>幸せお届け便 お<br/>茶の間に、あっと<br/>葉く便利な感動…</li> <li>幸せお届け便 お<br/>茶の間に、あっと<br/>驚く便利な感動…</li> </ol> | 00 字<ドラマ名作選<br>>『ハマの静香は<br>事件がお好き e<br>pispde 1』<br>便利屋の社長・<br>静香と新入社員・<br>虎之助が殺人妻件 | 00 ポルジア家 愛と<br>欲望の穀皇一族<br>キ1 教星誕生二<br>S アカデミー賞<br>俳優じえのミー,<br>アイアンズ主演… | PM<br>12 |
| PM<br>1  | 00 プレミアムシネマ<br>「十二人の怒れる<br>武」(字幕スー<br>パー>くレター<br>ポックスサイズ<br>【監督】シドニ<br>ー・ルメット            | 00 健やか冗気人<br>30 韓国ドラマ ドキ<br>ドキMyLove<br>再 ミンソクほか<br>(字幕) 首の空          | 00 ごごいち!ニュー<br>スキャッチ検証ア<br>ペノミクス効果…<br>長気回復の時期に<br>迫る検証Iアペノミ<br>クス効果… | <ol> <li>ビバショッピン<br/>が避りすぐりの<br/>商品をご紹介!</li> <li>ビバショッピン<br/>が避りすぐりの<br/>商品をご紹介!</li> </ol> | 00 韓ドラ☆屬重動誌(<br>ソドンヨ) #2<br>「いざ太学舎へ」<br>三国時代の百済<br>を描いた社大な歴<br>史ロマン大作。…                            | に巻き込まれた!<br>特殊な能力と職種<br>を持った社員たち<br>とともに事件解決<br>に大活躍!                               | 00 CSI:11 科<br>学権査班 #3<br>プラッドムーン<br>満月の夜 二S 2<br>4時間総らない…             | PM<br>1  |
| PM<br>2  | ロ浜1 ヘンリー:<br>フォンダ,リー:<br>」・コップ、エド・<br>ペダリー,E…                                            | への心臓を握り交<br>けた男性との出…<br>30億児島伝統食材物語                                   | 55 オークローンショ<br>ッピング テレビ<br>ショッピング<br>24 厳U物TV テレ<br>ビショッピング           | 00 字ミステリーセ<br>レクション・家族<br>欄記者・鎮峭六郎<br>2 大手新聞社の<br>家庭標を担当する<br>記者・編嶋六郎…                       | 00 テレビショッピン<br>ダ お茶の間に、<br>あっと驚く便利…<br>30 幸せお届け便 お<br>茶の間に、あっと<br>驚く便利な感動…                         | 00 ショップチャン<br>ネル お買い物エ<br>ンターテインメン<br>ト ショップチャ<br>ンネルは、国内外<br>から買付けた商…              | 00 24-TWEN<br>TY FOUR-<br>シーズンV 非<br>6 12:00平<br>S                     | PM<br>2  |
| -        | 、▼◀▶移動 決定                                                                                | 録画予約 戻る                                                               | 5 戻る 吉 🖣                                                              | お日 赤 前の日・                                                                                    | ヽ 禄 次の日へ                                                                                           | 黄 マルチ切換                                                                             |                                                                        |          |

- ※ 現在放送中でチャンネルを選択されている番組は「青」の 背景になります。
- 2 リモコンの & ボタンを押すと番組情報が表示され ます。【録画予約】を選択して ※ ボタンを押すと、現在 の時刻から録画が開始されます。

| 番組情報      |                                                                                                    |             |
|-----------|----------------------------------------------------------------------------------------------------|-------------|
| リゾーリ&アイルズ | (2)                                                                                                    | HD 16:9 🛏 🕸 |
| 放送波       | 地上デジタル放送                                                                                                    |             |
| チャンネル     | 011                                                                                                    |             |
| 番組内容      | 「ポスシン総裁選」<br>見想いの総称調をJ中を筆面の境治意、<br>見入っとだめ調整形式はた。本格クライムサスペンス。<br>ポスシン書客の利用をJコーンパンと総款の参照をモーラッイ<br>ルズが、専門知識を解使して、手ごわい容疑者の行方を追う。 |             |
| 放送日       | 12/11(金)                                                                                                    |             |
| 放送時間      | 12:00-13:00                                                                                                    |             |
|           | I                                                                                                    | 戻る 見る 録画予約  |

※録画中は電源ランプが青の点灯から赤の点滅に変わります。

#### 《録画停止》

録画中にリモコンの 🛖 ボタンを押すと録画停止 メッセージが表示されます。『はい』を選択し、 ボタンを押すと、その時点までの録画がハードディ スクに保存されます。

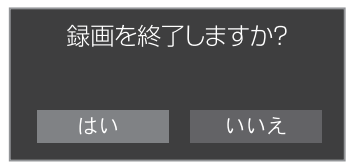

※録画中はコンセントを抜かないでください。録画に失敗し、録画したい番組の録画が消えてしまいます。また既に録画した部分の保存も出来なくなります。
 ※録画中はHDDの接続ケーブルを抜かないでください。録画に失敗し、録画したい番組の録画が消えてしまいます。また、既に録画した部分の保存も出来なくなります。
 ※録画中は数字ボタン、上下ボタンでのチャンネルの切換など、他のチャンネルの番組が視聴出来ません。

#### 録画予約

リモコンの **地** ボタンを押して番組表から録画したい 番組を選び たまを押します。番組情報から【録画予約】を 選び た押します。録画予約から【予約】で たまを押し て設定します。

| 録画予約              |                        |
|-------------------|------------------------|
| NHK総合1·東京         |                        |
| 放送波               | 地上デジタル放送               |
| チャンネル             | 011                    |
| 開始日               | 12 / 11 ~ 終7日 12 / 11  |
| 開始時間              | 12 : 00 ~ 終了時間 13 : 00 |
| <u>+-</u> k       | 10                     |
|                   |                        |
|                   |                        |
|                   |                        |
|                   |                        |
|                   | マス 予約                  |
| <b>∢▶移動 決定</b> 決定 | <b>反</b> る 戻る          |

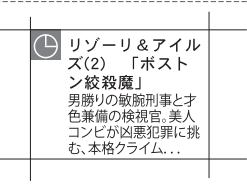

※「録画予約」の確認画面から 🚑 ボタンを2度押すと 「番組表」の画面に戻ります。録画予約した番組には赤い 背景に 🕒 のアイコンが付きます。

#### 録画予約ができない場合

#### 以下の場合には予約録画ができません。

〇予約時間が重複している場合。
(録画予約画面に表示されます)
○録画時間がハードディスクの容量を超える場合。
○短い番組(約3分以下))
○受信レベルが低下している場合。
○番組が延長した場合。
○予約開始時に録画設定した記録ハードディスクが 接続されていない場合。
○テレビ本体の主電源が切れている場合。

| 録画·予約/再生の                                                                                                    | 操作方法                                                                                                    |                                                                                                    |
|----------------------------------------------------------------------------------------------------|----------------------------------------------------------------------------------------------------|----------------------------------------------------------------------------------------------------|
| 録画した番組を見る                                                                                                    |                                                                                                    | 録画リストの確認と削除                                                                                                    |
| 1 リモコンの ● を押すと「録画番組<br>ます。または ● でメインメニュー<br>▶で【録画設定】に移動、▼で【録画<br>して 瞬を押すと「録画番組一覧」」                                                                                                    | 一覧」が表示され<br>を表示させて、<br>リスト】まで移動<br>が表示されます。                                                                                                    | <ul> <li>1 リモコンの → を押すと「録画番組一覧」が表示されます。または → でメインメニューを表示させて、</li> <li>で【録画設定】に移動、▼で【録画リスト】まで移動して を押すと「録画番組一覧」が表示されます。</li> </ul>                                                                                                    |
| 録画番組一覧<br>WFW NHK総合1 プレマップ「今日も地獄でお待ちしています」<br>WFW NHK総合1 プレマップ「歴史ドラマ 太陽を抱く月」<br>WFW TOKYO MX ポシュレベストセレクション<br>WFW TB 5 其新館の風にかわれて<br>WFW 見プレ Modem Design Museum<br>WFW プジテレビ 音楽のある風景ビューティフルタイム<br>テレビ朝日 音楽都市散歩「スペイン」<br>NHK総合1 さわやかウインド「雪の大地 十勝平野<br>▲ ▼移動 決定 コンテンツ詳細 戻る 戻<br>● 未再生の番組は NEW で表示され | 2020/12/7 10:50<br>2020/12/8 10:50<br>2020/12/18 13:00<br>2020/12/10 11:50<br>2020/12/11 10:50<br>2020/12/12 10:50<br>2020/12/12 10:50<br>2020/12/12 10:50<br>2020/12/14 12:00<br>2020/12/16 16:30 | 録画番組一覧<br>NFW NHK総合1 ブレマップ「今日も地球でお待ちしています」 2020/12/7 10:50<br>NFW NHK総合1 ブレマップ「歴史ドラマ 太陽を抱く月」 2020/12/8 13:00<br>NFW TOKYO MX ボシュレベストセレクション 2020/12/8 13:00<br>NFW NHK ビデレ オーブニング 2020/12/10 11:50<br>NFW TB 5 英雄協の風に吹かれて 2020/12/10 20:00<br>NFW TB 5 英雄協の風に吹かれて 2020/12/10 20:00<br>NFW フジテレビ 音楽のある風景ビューティフルタイム 2020/12/12 21:00<br>アレビ朝日 音楽都市散歩「スペイン」 2020/12/12 10:50<br>NFW 2020/12/14 12:00<br>NHK総合1 さわやかウインドー「雪の大地 十勝平野 2020/12/16 16:30<br>NHK総合1 さわやかウインドー「雪の大地 十勝平野 2020/12/16 16:30 |
| <ul> <li>●米再生の番組は New (表示され)     </li> <li>2 ▼▲で番組を選択して、愛 で再生     </li> <li>※録画番組の再生は初めからのみにない</li> <li>※録画中は録画してある番組を再生する</li> <li>※再生中は「各種設定」メニューの操(<br/>※再生中は番組表など一部の操作をする)</li> </ul>                                                                                                    | により。<br>                                                                                                    | 2 ▼▲で番組を選択して、リモコンの<br>「はい」を選択して 愛 を押します。<br>このファイルを削除しますか?<br>はい いいえ                                                                                                    |
| ※球画中はビテオやHDMTなど外部。<br>ます。<br>※録画中は録画リストを表示すること7<br>りつに録画された番組を視聴する。                                                                                                    | ヘノへの切換はでき<br>ができません。また、<br>ことはできません                                                                                                    | 予約リストの確認と削除                                                                                                    |
| 再生時のリチョン操作                                                                                                    |                                                                                                    | 1 リモコンの  の でメインメニューを表示させて、                                                                                                    |
| 下記の各操作ができます。                                                                                                    |                                                                                                    | ▶ ぐ【録画設定】に移動、▼ ぐ【予約リスト】まで移動<br>して 瞬を押すと「視聴予約一覧」が表示されます。                                                                                                    |
| 停止や一時停止、早送りなどの<br>再生に戻ります。                                                                                                    | り状態から通常の                                                                                                    | 視聴予約一覧                                                                                                    |
| 再生を停止します。録画リス                                                                                                    | 、トに戻ります。                                                                                                    | 12/11/12/12:00 011 NRAEG1198家 リンデッタンイルス(2)小ホスドンBGR001 1回                                                                                                    |
| ■ 早戻し再生をします。                                                                                                    |                                                                                                    |                                                                                                    |
| ▶ 早送り再生をします。                                                                                                    |                                                                                                    | ▲ ▼ 移動 青 視聴予約一覧 赤 録画予約一覧 決定 戻る 戻る                                                                                                    |
| 再生を一時停止します。                                                                                                    |                                                                                                    |                                                                                                    |
| ■ 再生中の番組の前後の録画番                                                                                                    | 組を再生します。                                                                                                    | 2<br>一で予約番組を表示させて、▼▲で選択、 た<br>押して「視聴予約」画面から削除を選択して た<br>を押                                                                                                    |
| ※早戻し早送り中に音声は再生されます<br>※再生中に番組先頭まで巻戻すと再生再<br>※再生中に番組を最後まで早送りする。<br>再生します。<br>※再生中に停止ボタンを押すと、「録画番                                                                                                    | さん。<br>再開されます。<br>と次の録画番組を<br>話組一覧」の画面に                                                                                                    | します。<br><sup> </sup>                                                                                                    |

※再生中に停止ボタンを押すと、「録画番組一覧」の画 戻ります。

/ <u>11</u> ~ 終了日 : <u>00</u> ~ 終了時間

12 / 12 : 10

**▲▶移動 決定**決定 **戻る**戻る

12 / 11 13 : 00

削除 戻る

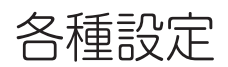

各種設定

リモコンの 
り
た
ま
た
は
本
体
背
面
の
以
下
の
ボ
タン
を
押
す
と
メ
イン
メ
ニュ
ー
が
表
示
さ
れ
ま
す
。
各
種
設
定
を
変
更
で
き
ま
す
。

本体背面

| メニュー     | 設定項目                         | 詳細                                            |  |  |  |
|----------|------------------------------|-----------------------------------------------|--|--|--|
| チャンネル    | 受信レベル                        | デジタル放送の受信状況・電波の強度を確認します。                      |  |  |  |
| <b>6</b> | チャンネルスキャン                    | チャンネルスキャンをおこないます                              |  |  |  |
|          | 地上デジタル放送リモコン設定               | チャンネルとリモコン番号の確認ができます。                         |  |  |  |
|          | BSデジタル放送リモコン設定               | チャンネルとリモコン番号の確認ができます。                         |  |  |  |
|          | CSデジタル放送リモコン設定               | チャンネルとリモコン番号の確認ができます。                         |  |  |  |
| 視聴設定     | ビデオ設定                        | ビデオモード 標準・スポーツ・映画・ゲーム・ビビッド・穏やか・*個人(*任意で数値を設定) |  |  |  |
| r Th     |                              | 明るさ* 画面の明るさを調整(0~100)                         |  |  |  |
|          | *ヒテオモートを「個人」<br>  にすることで調整可能 | コントラスト* 明暗の差を調整(0~100)                        |  |  |  |
|          |                              | 色合い(この機種では調整できません)                            |  |  |  |
|          |                              | シャープネス* 輪郭を鮮明に調整(0~100)                       |  |  |  |
|          |                              | カラー* 緑または赤みを調整(0~100)                         |  |  |  |
|          |                              | バックライト* バックライトの明るさを調整(0~100)                  |  |  |  |
|          |                              | ノイズリタクション 映像のノイズ低減を調整(目動・低・中・高・オフ)            |  |  |  |
|          |                              | (円温度) 画面全体の空味を調整(標準・寒色糸・暖色糸)                  |  |  |  |
|          | 音質設定                         | オーディオ設定: 標準・映画・音声・音楽・*個人(*任意で数値を設定)           |  |  |  |
|          |                              | AVL:オン・オフ                                     |  |  |  |
|          |                              | スピーカーバランス:-50~+50                             |  |  |  |
|          | 省エネモード                       | オフ・低・中・高                                      |  |  |  |
|          | 字幕表示設定                       | オフ・第1言語・第2言語                                  |  |  |  |
| 機器設定     | 同軸音声出力設定                     | オフ・PCM・自動                                     |  |  |  |
| - Či-    | BS/CSアンテナ電源供給設定              | BS/CSアンテナへ電源を供給するか選択します。                      |  |  |  |
|          | パスワード変更                      | (工場出荷時の初期設定はリモコンの数字ボタン「10-10-10」)             |  |  |  |
|          | オフタイマー設定                     | オフ・30分・60分・120分・180分、無操作時、無信号時                |  |  |  |
|          | 地域設定/郵便番号設定                  | ご視聴の場所の地域と郵便番号を設定します。                         |  |  |  |
| システム     | 言語設定                         | English/日本語                                   |  |  |  |
|          | 初期化(工場出荷時設定)                 | 工場出荷時のパスワードを入力後に設定を戻します。                      |  |  |  |
| _        | 放送メール                        | 本機や放送局からのメッセージを表示します。                         |  |  |  |
|          | CS揭示板                        | 110°CS放送からの情報や案内を表示します。                       |  |  |  |
|          | システム情報                       | miniB-CASカードの情報や機器のソフトウェアバージョンを表示します。         |  |  |  |
| 録画設定     | ディスクの設定                      | ハードディスクの容量表示やフォーマットをおこないます。                   |  |  |  |
| ee-      | 録画設定                         | 録画機能の設定をおこないます。                               |  |  |  |
|          | 予約リスト                        | 視聴予約または録画予約した番組の一覧が表示されます。                    |  |  |  |
|          | 録画リスト                        | 録画された番組の一覧が表示されます。                            |  |  |  |

# 外部機器と接続する

# 接続のしかた

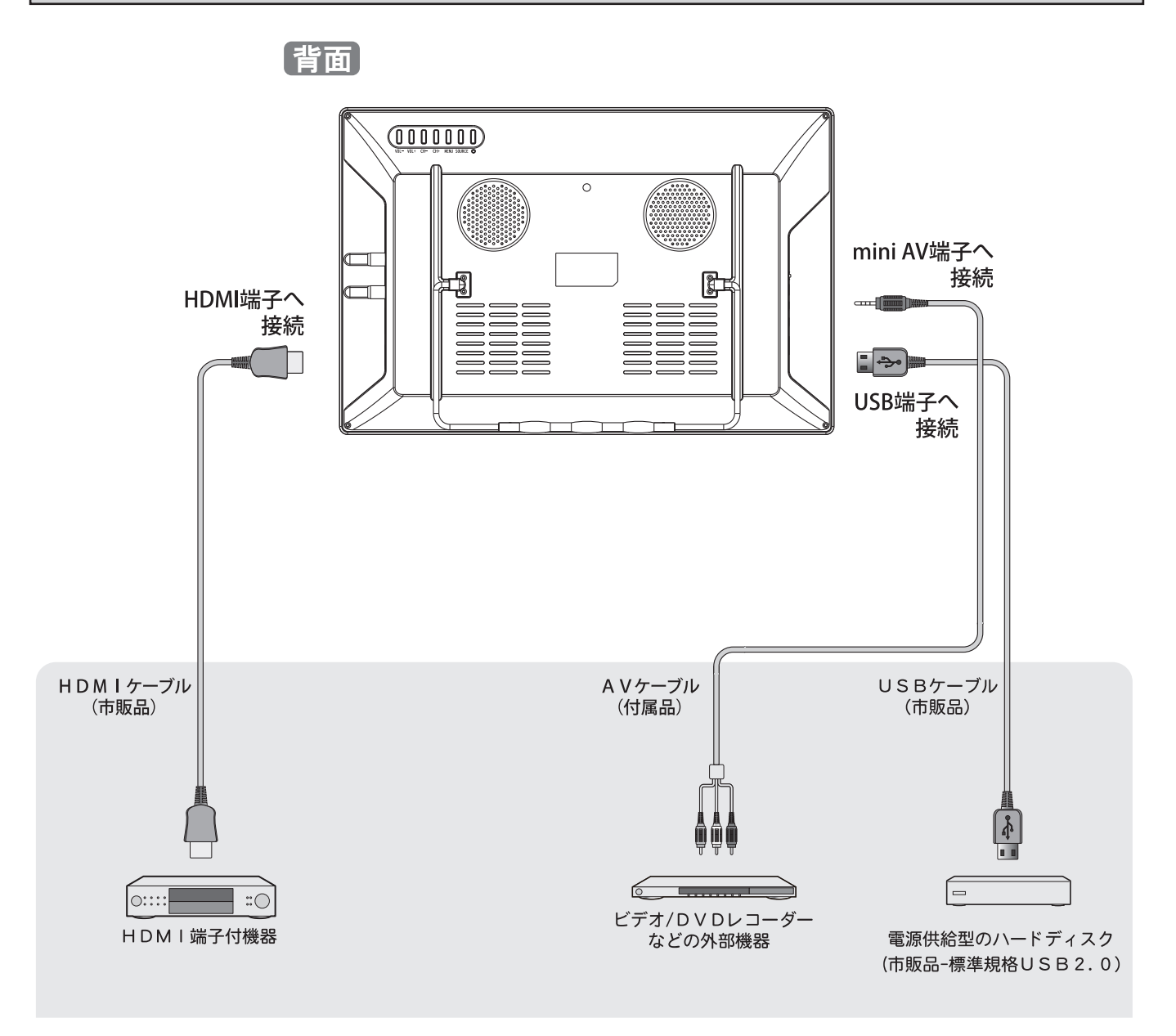

#### 接続について

#### ビデオ(AVケーブル)で接続する

#### ■AVケーブルは付属品をご使用ください。

■対応している画像の大きさなど(レゾリューション)は「480i」です。合わないものについては視聴できないこと があります。

#### HDMIケーブルで接続する

- ■HDMI端子付機器との接続は、HDMI認証済みのケーブルをご利用ください。
- ■HDMI機器との相性により音声が出ない場合があります。
- ■当製品のHDMIバージョンは「1.4」です。機器間のリンク機能には対応しておりません。

#### USBハードディスクを接続する

■ P14「録画の制限事項」 P15「USBハードディスクについて」をよくお読みになってから接続使用してください。
 ■「新しいハードディスクが接続されました」と表示されましたら、デジタル設定から各設定を行ってください。
 ■取り外す場合には、必ず「設定メニュー」内にある『機能設定 » ハードディスク » ディスク取り外し』を実行してから取り外してください。

# 故障かな?!と思ったら

次のような場合は故障ではないことがあります。修理を依頼される前にもう一度お調べください。それでも以上があるときは使用を 中止して、必ずACアダプターをコンセントから抜いて、お買上げの販売店またはお客様サポートセンターへご連絡ください。 また、ゲーム機の映像信号やバージョンなどによって映らない場合があります。あらかじめご了承ください。

|             | このようなときは                             | ここをお調べください                                                                                                    |  |  |  |  |
|-------------|--------------------------------------|----------------------------------------------------------------------------------------------------|--|--|--|--|
| 電源          | 電源が入らない                              | <ul> <li>・ACアダプターがコンセントまたは本機から抜けていませんか?</li> <li>・内部処理を行っているために操作への反応が遅い場合があります。</li> <li>⇒約1分ほどお待ちになってから再度電源を入れてください。</li> <li>・内蔵バッテリーで視聴している場合、バッテリー切れの可能性があります。</li> <li>⇒ACアダプターを接続して視聴、または十分に充電をおこなってから視聴してください。</li> </ul>                                                                                      |  |  |  |  |
|             | 急に電源が切れた                             | <ul> <li>・オフタイマーが設定されていませんか?</li> <li>⇒再度電源を入れ、同じ症状が起こらないか確認してください。</li> <li>・内蔵バッテリーで視聴している場合、バッテリー切れの可能性があります。</li> <li>⇒ACアダプターを接続して視聴、または十分に充電をおこなってから視聴してください。</li> </ul>                                                                                                    |  |  |  |  |
| リモ          | リモコンで操作でき<br>ない                      | <ul> <li>・リモコンの乾電池が消耗していませんか?</li> <li>・乾電池のプラス/マイナスが逆になっていませんか?</li> <li>・テレビのリモコン受光部に正しく向けて操作していますか?</li> <li>・テレビのリモコン受光部に強い照明や直射日光が当たっていませんか?</li> <li>・リモコンとテレビの間に遮蔽物はありませんか?ある場合は取り除いてください。</li> </ul>                                                                                                    |  |  |  |  |
| コン          | チャンネル▲▼ボタン<br>で特定のチャンネル<br>だけ選局できない  | <ul> <li>・スキップ設定をしていませんか?</li> <li>⇒【メインメニュー】→「チャンネル」→「地上(またはBS、CS)デジタル放送リモコン設定」からスキップ設定を解除してください。</li> <li>・編成チャンネルを視聴している可能性があります。<br/>数回ボタンを押してください。同じ番組が放送されている場合があります。</li> </ul>                                                                                                    |  |  |  |  |
|             | 映像も音声も出ない                            | <ul> <li>・アンテナ線が外れていませんか?</li> <li>・接続されていない入力先などに切り換えられていませんか?</li> <li>・外部機器の接続ケーブルが外れていませんか?</li> <li>・P8「初期設定」を実行してください。</li> </ul>                                                                                                    |  |  |  |  |
| テレビ         | 映像は出るが、音声<br>が出ない                    | <ul> <li>・消音状態になっていませんか? 音量が0になっていませんか?</li> <li>・ヘッドホン端子にヘッドホンなどが接続されていませんか?</li> <li>・HDMIケーブルなどを映像入力に使用しているときには、音声ケーブルを別に<br/>接続しなければならない場合があります。</li> </ul>                                                                                                    |  |  |  |  |
| を<br>見<br>て | ビデオを見ているとき<br>に、片側のスピーカー<br>から音声が出ない | <ul> <li>・音声に関係する入力端子の接続ケーブルが外れていませんか?</li> <li>・音声端子がしっかりと挿入されているか確認してください。</li> </ul>                                                                                                    |  |  |  |  |
| いるとき        | 音声に異音が入ったり<br>映像にノイズが出る              | <ul> <li>・本製品の近くで携帯電話などの無線機器を使用していませんか?</li> <li>⇒携帯電話などを離してお使いください。</li> <li>・アンテナの向きがずれていませんか?</li> <li>・受信電波信号が弱い状態ではありませんか?(受信レベルを確認)</li> </ul>                                                                                                    |  |  |  |  |
|             | 映像が悪い                                | <ul> <li>アンテナ接続コネクターが外れていませんか?</li> <li>アンテナ線が切れたり、外れたりしていませんか?</li> <li>アンテナが風で壊れたり、曲がったり、向きがずれたりしていませんか?</li> <li>近くで落雷や電波障害などが起きていませんか?</li> <li>1本のアンテナ線を複数のテレビやレコーダーに接続していませんか?</li> <li>近くで電磁波を出す家電製品を使用していませんか?</li> <li>映像を正しく調整されていますか?</li> <li>チャンネルは正しく設定されていますか?</li> <li>受信電波信号が弱い状態ではありませんか?</li> </ul> |  |  |  |  |

# 故障かな?!と思ったら

| このようなときは   |                                | ここをお調べください                                                                                                    |  |  |  |  |
|------------|--------------------------------|----------------------------------------------------------------------------------------------------|--|--|--|--|
| テレビを見ているとき | 映像が悪い                          | <ul> <li>・編成チャンネルを視聴している場合があります。<br/>チャンネルボタン▲を1回押して切り換えてください。</li> <li>・地域設定を正しく設定していますか?<br/>お住まいの地域によっては、該当する地域よりも近隣の地域へ変更することで<br/>視聴できる場合がありますのでお試しください。</li> <li>・チャンネルが変更されていませんか?<br/>製品出荷時以降にチャンネルが変更されている(放送局や中継局が増設される等)<br/>場合には、チャンネルの再設定が必要な場合があります。</li> </ul>                                |  |  |  |  |
|            | ブロックノイズが出る<br>音声が途切れる          | <ul> <li>・アンテナやアンテナ端子への妨害電波の影響が考えられます。</li> <li>⇒地上波放送のアンテナ線の接続には、同軸ケーブル(市販品)をお使い<br/>ください。</li> <li>⇒アンテナの高さや向きを調整すれば、妨害電波をある程度少なくでき<br/>ます。</li> <li>・外部機器からの入力映像を見ている場合は、接続や設置場所を確認して<br/>ください。</li> </ul>                                                                                                |  |  |  |  |
|            | 色がうすい<br>色合いが悪い                | <ul> <li>・地上アナログ放送時に放送されていた番組などの再放送を視聴する場合には、画像が著しく悪く見えることがありますが製品に問題はありません。</li> <li>・映像設定は正しく調整されていますか?</li> <li>・チャンネルは正しく設定されていますか?</li> <li>・各映像端子の接続は確実ですか?</li> </ul>                                                                                                    |  |  |  |  |
|            | 画面が暗い                          | <ul> <li>・省エネモードが「中」や「高」に設定されていませんか?</li> <li>省エネモードを「オフ」に設定すると明るくなります。</li> <li>・映像モードが変更されていませんか?</li> <li>・映像の調整は正しいですか?</li> <li>・映画を視聴する時には暗い画面が見えにくくなることがあります。</li> </ul>                                                                                                    |  |  |  |  |
|            | デジタル放送<br>が映らない<br>(地上波・BS・CS) | <ul> <li>miniB-CASカードは正しく挿入されていますか?</li> <li>⇒miniB-CASカードを正しく挿入しないと、地上デジタル放送は視聴できません。</li> <li>miniB-CASカードのIC部分が接触不良(埃、塵、結露、サビ)の場合には何度か挿入し直すと視聴できる場合があります。カードが折れたり、曲げたり、欠けたりすると使用できなくなります。丁寧に扱ってください。</li> <li>デジタル設定内のminiB-CAS情報にエラーが表示された場合は、<br/>P6に記載してある㈱ビーエスコンディショナルアクセスシステムズへ問い合わせください。</li> </ul> |  |  |  |  |
|            | 地上デジタル放送<br>が受信できない            | <ul> <li>・お住まいの地域は、地上デジタル放送の対象エリアですか?</li> <li>・UHFアンテナは、地上デジタル放送の送信施設に向けられていますか?</li> <li>・地上デジタル放送の有効な放送局/中継局がアナログ放送時から変更されてる場合があります。</li> <li>・お住まいの地域の放送局/中継局を確認してください。</li> <li>・チャンネルが変更がされた可能性があります。</li> <li>・再度「地デジ自動設定」(チャンネルスキャン)を行ってください。</li> <li>・地上デジタル放送が受信できるUHFアンテナをご使用ですか?</li> </ul>     |  |  |  |  |
|            | BS/CSデジタル放送<br>が受信できない         | <ul> <li>・BS/110°CSデジタル放送が受信できるアンテナを設置済みですか?</li> <li>・アンテナの接続をお確かめください。</li> <li>・再度、チャンネルスキャン(P18ご参照)をおこなってください。</li> <li>・初期設定で「アンテナ電源設定」(P8ご参照)で、電源供給が必要な場合は切り換えてください。</li> </ul>                                                                                                    |  |  |  |  |

# その他の情報

その他

#### ■カードエラーについて

本製品はminiB-CASカードを挿入して使用します。miniB-CASカード関連のエラーメッセージが表示されたときは、以下を確認してください。

- ・miniB-CASカードは正しく挿入されていますか? ⇒P6「miniB-CASカードを入れる」をご覧ください。
- ・カードスロットにホコリがたまっていませんか?
- ⇒市販のエアダスターなどを使用して、miniB-CASカードスロットを清掃してください。

・miniB-CASカードでないカードを挿入していませんか? ⇒miniB-CASカードを挿入してください。

#### ■EWS(緊急警報放送)について

地上デジタル放送を視聴中にEWS(緊急警報放送)を受信すると、画面に「緊急警報放送を受信しました」と表示 されます。このときに決定ボタンを押すと緊急警報放送が視聴できます。このメッセージはチャンネルを変えても表 示されます。緊急警報放送を視聴した後、または表示しているメッセージを消す場合は【戻る】ボタンを押してくだ さい。

EWS(緊急警報放送)とは:地震津波などの災害発生時に、放送波に特殊な信号を割り込ませることでテレビ やラジオなどの受信機から警報音(ピロピロという音)を発し、災害の発生と災害情報をいち早く知らせるた めの放送です。

人命や財産に重大な影響のある次の3つの場合に限って放送されます。

- 1) 大規模地震など災害についての警戒宣言が発せられた場合。
- 2) 津波警報が発せられた場合。

3)地方自治体の長から、避難命令などの放送の要請があった場合。

本製品は地震や津波などの災害発生時に発信される緊急警報放送の文字スーパー表示に対応しています。緊急警報放送 を受信することによる本製品の自動起動には対応しておりません。米軍基地周辺のAFN(米軍放送)の緊急告知放送 には対応しておりません。

#### ■ダウンロードについて

- ・本機はソフトウェアのアップデートや機能改善を行う必要がある場合には、地上デジタル放送電波からプログラムを ダウンロードしてソフトウェアを書き換えます。
- ・メッセージがテレビ画面に表示されましたら、ダウンロードを実行するために電源を接続して待機状態にしてください。
- ・ダウンロードを実行するための受信レベルの目安は60%以上です。
- ・ダウンロードは、本機が電源オフ状態(待機状態)のときのみ実行されます。
- ・ソフトウェアアップデートのお知らせにある時間の前後30分は待機状態にしておいてください。
- ・ダウンロードが実施される前にはメッセージが表示されます

#### ■液晶パネルの特徴について

- 液晶パネルは構造上、非常に高精度な技術で作られており99.99%以上の有効画素数を実現していますが、 ごくわずかに画面の一部に光らない点(画素欠け)や周囲と異なる色が点灯したままの点(輝点)が存在 する場合があります。これは故障ではありませんので予めご了承ください。
- 液晶パネルは長時間同じ画像を表示していると残像(画面焼けの様な症状)が出たり、液晶パネルの寿命
   を縮めてしまう可能性があります。ご使用にならないときは必ず電源をお切りください。

#### ■本製品を廃棄、または他の人に譲渡するとき

- ・本製品の譲渡または廃棄の際は、個人情報保護のためにデジタル受信設定などの個人情報の消去を行って ください。
- ・ゴミ廃棄場で処分されるゴミの中に本製品を捨てないでください。廃棄の際は地方自治体の条例または規則に従ってください。
- ・miniB-CASカードは破棄せずに(株)ビーエス・コンディショナルアクセスシステムズまで返却してください。

#### ■アナログ放送について

・本機はアナログ放送(地上/衛星/CATV放送)については視聴できません。

#### ■HDM | 連動機能について

 ・本機とテレビ等をHDMIで接続することで一部連動動作ができることがありますが、その動作については保 証致しかねます。

#### ■取扱説明書について

- ・記載されている内容は、実際に表示される画面と文章表現などが異なる場合があります。画面表示については 実際の画面をご確認ください。
- ・記載されている機能の中には、放送サービス側がその運用をしていない場合には使用できないものがあります。

# アフターサービスとお問い合わせ

- ・地震や雷などの自然災害、火災、第三者による行為、その他の事故、使用者の故意または過失、誤用、その他異常な条件下での使用によって生じた損害に関して、弊社は一切の責任を負いません。
- ・本製品の使用または使用不能から生じる付随的な損害(事業利益の損害、事業の中断、視聴料金の損失など)に関して、弊社は一切の責任を負いません。
- ・取扱説明書や保証書の記載を守らないことによって生じた損害に関して、弊社は一切の責任を負いません。
- ・他の接続機器との組み合わせによる誤動作や動作不能誤動作などから生じた損害(接続したテレビや外部録画メディアなどの 故障、録画内容の変化・消失など)に関して、弊社は一切の責任を負いません。

・故障や修理のときに本機へ記憶された利用者の登録情報やポイント情報などの一部あるいはすべてが変化、消失した場合の損害や不利益について、弊社は一切の責任を負いません。

# アフターサービス

#### ■ 本製品は家庭用です。業務用としては使用しないでください。

■ 万一、本体を落としたり、キャビネットを破損した場合は、点検修理を依頼してください。 (有料)

#### ■ 高温に対するご注意

特に夏場での窓を閉めきった自動車内や直射日光の当たるところ、暖房器具の近くには放置しないでください。高温により 変色や故障の原因になります。

#### ■ 保証書

本製品には保証書が付いています。

保証書はお買上げの販売店で「販売店名・お買上げ日」等の記入をご確認の上、内容をよくお読みいただいた後、大切に保管してください。

保証期間はお買上げ日より1年間です。

#### ■ 修理を依頼する時

#### ※ 保証期間中は

商品に保証書を添えてお買上げの販売店にご持参ください。保証書の記載内容により無料修理いたします。

※ 保証期間が過ぎている時は お客様サポートセンターまたはお買い上げの販売店にご相談ください。

#### 補修用性能部品の保有期間

この製品の補修用性能部品の保有期間は製造打ち切り後8年です。 補修用性能部品とは、その製品の機能を維持するために必要な部品です。

#### ■ アフターサービスについてご不明の場合

アフターサービスについてご不明の場合には、お客様サポートセンターまたはお買い上げの販売店にお問い合わせください。

- 販売: ダイアモンドヘッド株式会社
- 輸入: ティーズネットワーク株式会社

110-0005 東京都台東区上野5-8-5 フロンティア秋葉原4F

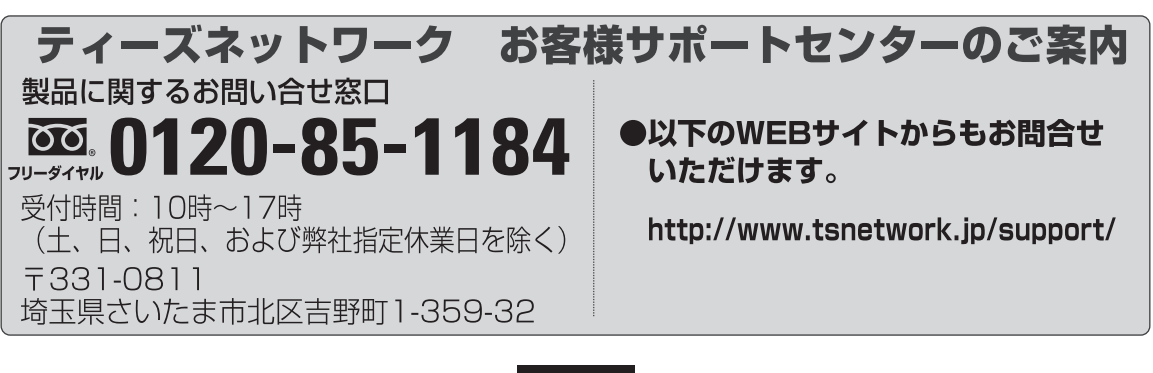

仕様

#### 品名 15.4 インチ録画機能付き 地上 /BS/CS ポータブルテレビ 品番 OT-3TV154TE パネル 15.4 インチ液晶 画素数 (水平×垂直) 1280×800 アスペクト比 16:10 画面 コントラスト比 400:1 応答速度 16ms 視野角(水平×垂直) $90^{\circ} \times 70^{\circ}$ 地上デジタル $\times 1$ チューナー BS / 110° CS $\times 1$ Dデータ放送 BML対応 機能 電子番組表 EPG対応 × 1 (Ver. 1.4) HDMI ×1 (地上デジタル) アンテナ $\times$ 1 (BS $\angle$ 110° CS) USB (録画専用) × 1 (Ver. 2.0) 入出力端子 AV (RCA) ×1(4極ミニ) イヤホン ×1 (ステレオミニピン 3.5 *φ*) miniB-CASカードスロット $\times 1$ 電源 (DC IN) $\times 1$ スピーカー 1.5W + 1.5W(ステレオ) USBハードディスク対応最大容量 2TB 電源 ACアダプタ 入力: AC100V 50/60Hz 出力: DC12V 2A カーアダプタ 入力: DC12V 出力: DC12V 1.5A 内蔵充電池(バッテリー) DC7.4V (リチウムイオン) 容量: 3000mAh 充電時間:約5時間(電源オフ状態) 連続視聴時間:約1.2時間 消費電力(待機時) 18W (0.5W) 年間消費電力 25kWh/年 外形寸法 [スタンドを閉じた状態] 約361mm(幅)×239mm(高さ)×35mm(奥行) 質量 約 1.2 kg ACアダプタコード 約 1.5m リモコン、リモコン用単4形乾電池×2(動作確認用)、ACアダプタ、カーアダプタ、 付属品

※本製品は電子番組表(EPG:約7日分)と字幕・文字スーパー放送に対応しております。

※本製品の保証内容は、保証書に記載されている保証規約に準じています。

※ ケーブルテレビ (CATV)を使用される場合は、ケーブルテレビなどの取扱説明書も併せてお読みください。

※付属品の単4形乾電池2本はリモコンの動作確認用です。

※この製品は日本国内専用です。

※HDMI端子はARC(オーディオ・リターン・チャンネル)またはCEC(機器間で制御信号をやり取りするリンク機能)に対応していません。

AV ケーブル、イヤホン、簡易アンテナ、車載バッグ、miniB-CAS カード、取扱説明書(保証書付き)

※本製品の仕様は、改良のため予告なく変更することがありますのでご了承ください。

什 様

■録画番組記録メディア: 外付けUSB接続HDD(ハードディスクドライブ)

| USB規格      | 2.0                      |
|------------|--------------------------|
| バスパワー      | 非対応                      |
| 対応最大容量     | 2ТВ                      |
| 最大録画予約数    | 16番組                     |
| 録画可能番組数    | 約500件                    |
| 録画時間(例)    | 500GB≒約53時間              |
| 裏番組録画      | 非対応                      |
| 堆将機哭(例)    | ・東芝製 HD-TPA2U3-B/N       |
| 推关版 品(1717 | ・バッファロー製 HD-PCF2.0U3-BBA |

#### ■注意事項

※ハードディスクに録画する際は、事前に試し録画をして正しく録画できることを確かめてください。

- ※本機で使用したハードディスクは、本機でのみ再生・録画ができます。
- ※本機で使用したハードディスクを本機以外と接続しても、録画した番組を視聴できません。また、同製品へ録画済み ハードディスクを接続しても再生はできません。本機以外へハードディスクを接続すると初期化されて、保存したデータ が消去されるおそれがあります。
- ※本機以外で使用していたハードディスクを本機で使用する場合は、P15を参照していただきハードディスクの初期化 を行ってください。初期化するとハードディスク内のデータは消去されますのでご注意ください。
- ※上記製品の仕様規格に準ずるハードディスクであれば他社製品であっても使用できますが、正常に使用することができ なくても当社は責任を負いません。

※本製品の製造後に発表された新しいデータ書き込み速度やデータ転送方法では使用できない場合があります。

- ※本製品の製造後に発売されたハードディスクは使用できない場合があります。
- ※USBにて接続するハードディスクを本製品ではじめてご使用になる場合は、本機へ接続して初期化を行ってから使用 してください。
- ※パソコンなどのデータがある場合は消去されてしまうのでご注意ください。

※USBフラッシュメモリは使用しないでください。

※電源非供給タイプ(バスパワータイプ)のハードディスクは使用できません。

- ※Flash-SSD (ソリッドステートドライブ)は使用しないでください。
- ※電源供給型のハードディスク(標準規格USB2.0HDD)を使用してください。使用時にはHDDに付属している 取扱説明書も合わせてご覧ください。
- ※ハードディスクを使用中(アクセス中)に本製品から取り外すと、ハードディスクが破損したり、以降の録画や再生が 正常におこなえなくなる事がありますのでご注意ください。
- ※ハードディスクを取り外す場合にはメニューから「取り外し」を選択してからUSBを抜いてください。
- ※USBハブなどを使用しないでください。複数台のハードディスクを接続しての使用はできません。
- ※録画した番組を再生すると、映像と音声が多少ズレる場合がありますのでご了承ください。

※USBケーブルやハードディスクは信頼のおける高品質な物をお使いください。

本製品で使用できるハードディスク(HDD)は、DVDディスク等と違い半永久的に使用/保存できる記録メディア ではありません。録画した記録メディアが物理的に破損したり、内部のデータが損傷することで録画した番組が再生 できなくなる可能性があります。ディスクなどへ恒久的に記録しておきたい番組を録画する場合には、複製コピーや 移動ムーブができるCPRM対応・レコーダー等の使用をお勧めします。

- ※物理的な衝撃(落下、重量物を本製品にぶつけるなど)を与えないでください。
- ※テレビや棚の上、揺れる場所など不安定な場所で使用しないでください。
- ※分解や変形させないでください。磁気を近づけないでください。
- ※電磁波が出ていると思われる場所の付近で使用しないでください。
- ※高温になる場所(自動車内、直射日光の当たる窓際など)で使用や放置をしないでください。高温になる場所で使用する と故障の原因となりますので、本製品は風通しの良い場所へ設置してお使いください。

# 保証書

| 製品 | 品名 15.4       | インチ 録画機能 | 付き 地 | 史/BS | /CS ポータ: | ブルテレ | ノビ |
|----|---------------|----------|------|------|----------|------|----|
|    | <b>≝ 0T-3</b> | TV154TE  | 係    | 証期間  | お買い上げ日から | 本体 1 | 年間 |
| お  | 買い上げ日         | 年        | 月    |      | E        |      |    |
| お客 | 〒 -<br>ご住所    | _        |      |      |          |      |    |
| 様  | お名前           |          | 様    | お電話  |          |      |    |
| 販  | 売店名・住所        | T        |      |      |          |      |    |
| Ē  | 話             |          |      |      |          |      | 印  |

本書は上記期間中に故障が発生した場合に本書記載内容で無料修理をおこなうことをお約束する ものです。所定記入欄に必要事項をご記入いただき、お買い上げの販売店または弊社お客様サポー トセンターへ修理をご依頼ください。

本書は再発行いたしません。紛失しないよう大切に保管してください。

※販売店の記入がない場合は本書は有効になりません。記入のない場合は直ちに販売店へお申し出ください。
※お客様にご記入いただいた保証書の内容は、本製品に関わる業務において法律上許される場合以外に使用することはありません。

#### 【無料修理規定】

- 1.正常な使用状態(取扱説明書、本体に添付されたラベルなどに従って使用した状態)で保証期間内に故障した 場合は、弊社が無料修理いたします。
- 2. ご転居、ご贈答品などで修理依頼ができない場合は、お買い上げの販売店または弊社お客様サポートセンター へご相談ください。
- 3. 保証期間内であっても、次のような場合は有料修理となります。
- (イ)使用上の誤りや不当な修理、改造による故障および損傷。
- (口)お買い上げ後の転倒・取付場所の移動・輸送・落下などによる故障および損傷。
- (ハ)火災・地震・風水害・ガス害・落雷・その他天災地変・公害や異常電圧その他の外部要因による故障および損傷。
- (二)一般家庭用以外(業務用としての長時間使用、車両や船舶への搭載など)に使用された場合の故障および損傷。
- (ホ)本書をご提示いただけない場合。
- (へ)本書にお買い上げ年月日・お客様名・販売店名の記入がない、あるいは字句を書き換えられた場合。
- (ト)譲渡・転売・中古販売・オークションなどにて入手された場合。
- 4. 本書は日本国内においてのみ有効です。This warranty is valid only in Japan.

## 輸入元 ティーズネットワーク株式会社

〒110-0005 東京都台東区上野 5-8-5 フロンティア秋葉原 4F